Version 2021-09

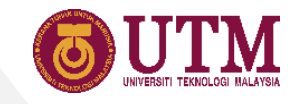

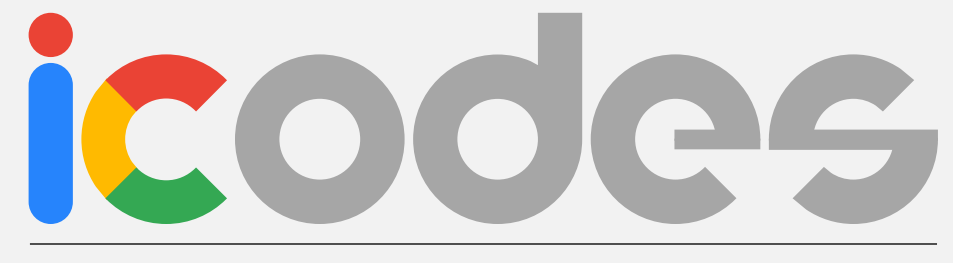

#### $\mathsf{C} \quad \mathsf{O} \quad \mathsf{M} \quad \mathsf{M} \quad \mathsf{O} \quad \mathsf{N}$

## **User Manual**

Musa Mohd Mokji, Rashidah Arsat, Lim Cheng Siong, Suhana Mohamed Sultan, Zulkarnain Ahmad Noorden, Khairul Hamimah Abas

School of Electrical Engineering, Faculty of Engineering, Universiti Teknologi Malaysia, 81310 UTM Johor Bahru, Johor, Malaysia

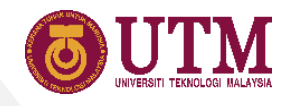

#### Content

| Introduction<br>iCODES Google Tools Integration<br>Organizing the Google Accounts<br>iCODES Series Organization<br>Basic Google Sheets Layout | 3<br>4<br>5<br>6<br>7 |
|----------------------------------------------------------------------------------------------------|-----------------------|
| 01 Prenaring the Files                                                                                                    |                       |
| 1 Ouick Cuide                                                                                                    | 0                     |
| <ol> <li>Quick Guide</li> <li>Convitbe Lecturer File Template</li> </ol>                                                                      | <u>7</u><br>10        |
| 3 Set PLO Manning in PLO Sheet                                                                                                    | 11                    |
| 4. Enter CLO Statement in CAR Sheet                                                                                                    | 12                    |
| 5. Customize Marks-Entry Table                                                                                                    | 13                    |
| 6. Duplicate the Lecturer File for All Sections                                                                                               | 14                    |
| 7. Share the Duplicated Files to Lecturers                                                                                                    | 15                    |
| 8. Copy and Share File from Google Drive                                                                                                    | 16                    |
| 9. Copy the Coordinator File Template                                                                                                    | 17                    |
| 10. Share Files to Coordinators                                                                                                    | <u>18</u>             |
| 11. Link the Lecturer Files                                                                                                    | 19                    |
| 12. Send Data to Google Slides                                                                                                    | 20                    |
|                                                                                                    |                       |
| 02. Using the Lecturer File                                                                                                    |                       |
| 1. Accessing the File Through Link                                                                                                    | 22                    |
| 2. Accessing the File Through Google Drive                                                                                                    | 23                    |

| 3.   | Organizing the Shared File by Creating a |           |
|------|------------------------------------------|-----------|
|      | Shortcut to Your Drive                   | <u>24</u> |
| 4.   | Organizing the Shared File by Adding to  |           |
|      | Starred Folder                           | 25        |
| 5.   | Home Sheet                               | 26        |
| 6.   | Student List Sheet                       | 27        |
| 7.   | PLO Sheet                                | 28        |
| 8.   | Main Sheet                               | 29        |
| 9.   | Marks-Entry Sheet                        | 30        |
| 10.  | Saving the Marks                         | 31        |
| 11.  | CAR Sheet                                | 32        |
| 12.  | Individual PLO Sheet                     | 33        |
| 13.  | PLO by Program Sheet                     | 34        |
| 03.  | Using the Coordinator File               |           |
| 1.   | Home Sheet                               | 36        |
| 2.   | CASR Sheet                               | 37        |
| 3.   | CAR Sheet                                | 38        |
| 4.   | PLO Sheet                                | 39        |
| 5.   | Chart Sheet                              | 40        |
| Арр  | endix                                    |           |
| Trou | uble Shooting                            | <u>41</u> |

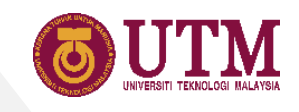

#### Introduction

Integrated Course Online Data Entry System (**iCODES**) is an online management system designed to manage a course assessment and reporting. **iCODES** Common is one of the **iCODES** series desiged to manage common course which normally assessed with assignment, test, quiz and exam. With **iCODES**, all marks and reports are auto-generated in a centralized and systematic system. It is designed to effectively manage the assessment and reporting, especially those with many sections.

iCODES main architecture is the seamless live integration of the following 3 main Google Tools templates:

- 1. Lecturer File (Google sheets)
- 2. Coordinator File (Google sheets)
- 3. Slide Presentation File (Google slides)

This manual is a guide on how to setup and customized the above templates. Additionally, important Google Sheets formulas are described along the steps.

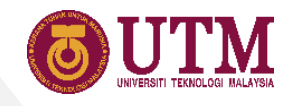

#### **iCODES** Google Tools Integration

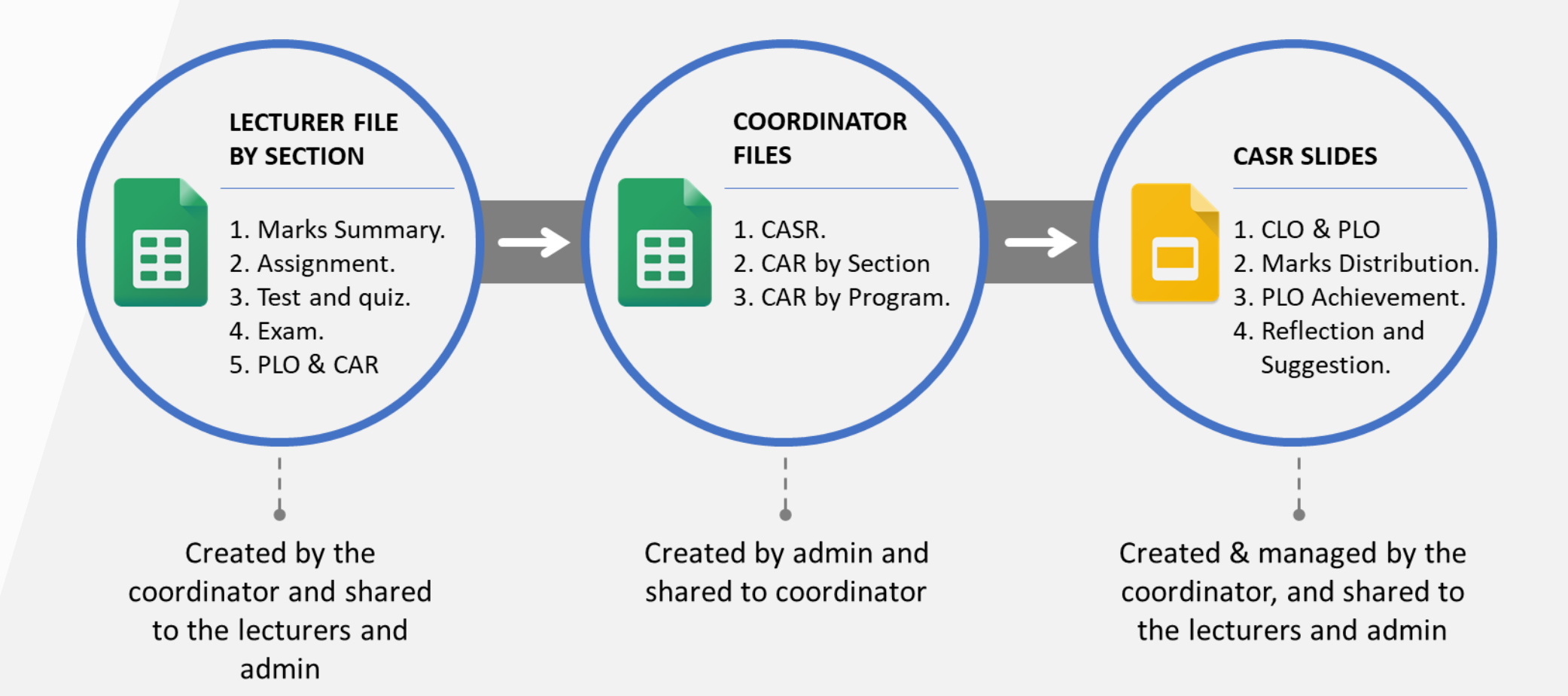

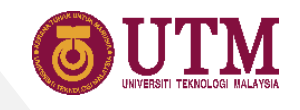

#### **Organizing the Google Accounts**

iCODES Common involve admin, coordinators and lecturer as the users with different Google accounts. Below is how the status of these users for the iCODES Common files should be set.

Table 2: Users Status

| No | File             | Admin  | Coordinator | Lecturer |
|----|------------------|--------|-------------|----------|
| 1  | Master Files     | Owner  | -           | -        |
| 2  | Coordinator File | Owner  | Editor      | -        |
| 3  | Lecturer File    | Editor | Owner       | Editor   |

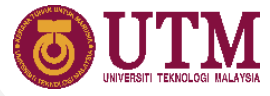

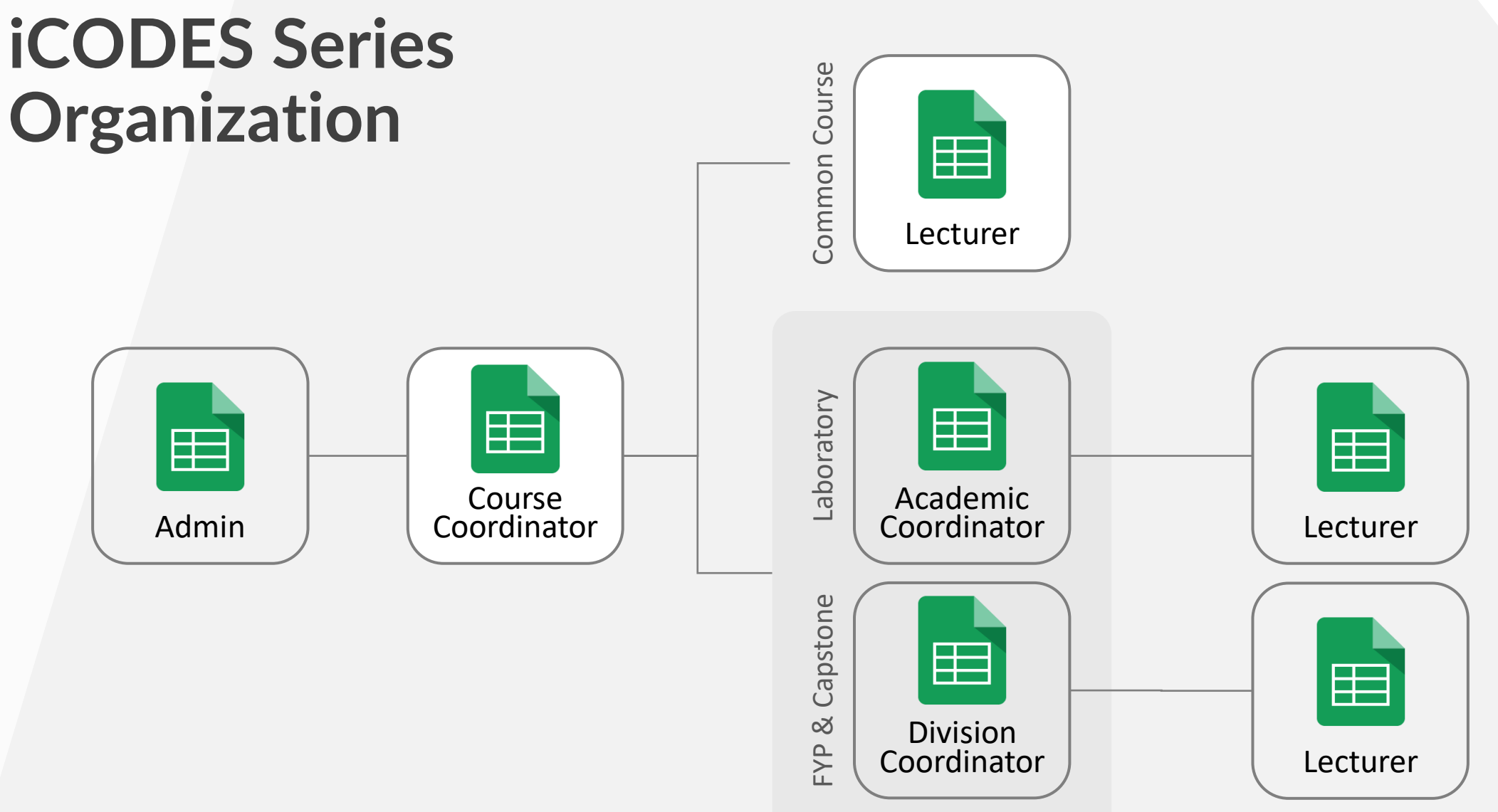

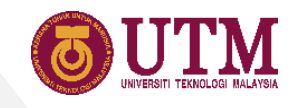

#### **Basic Google Sheets Layout**

- 1. Filename
- 2. File URL
- 3. Save Status
- 4. User
- 5. Sheets navigation
- 6. Sheets

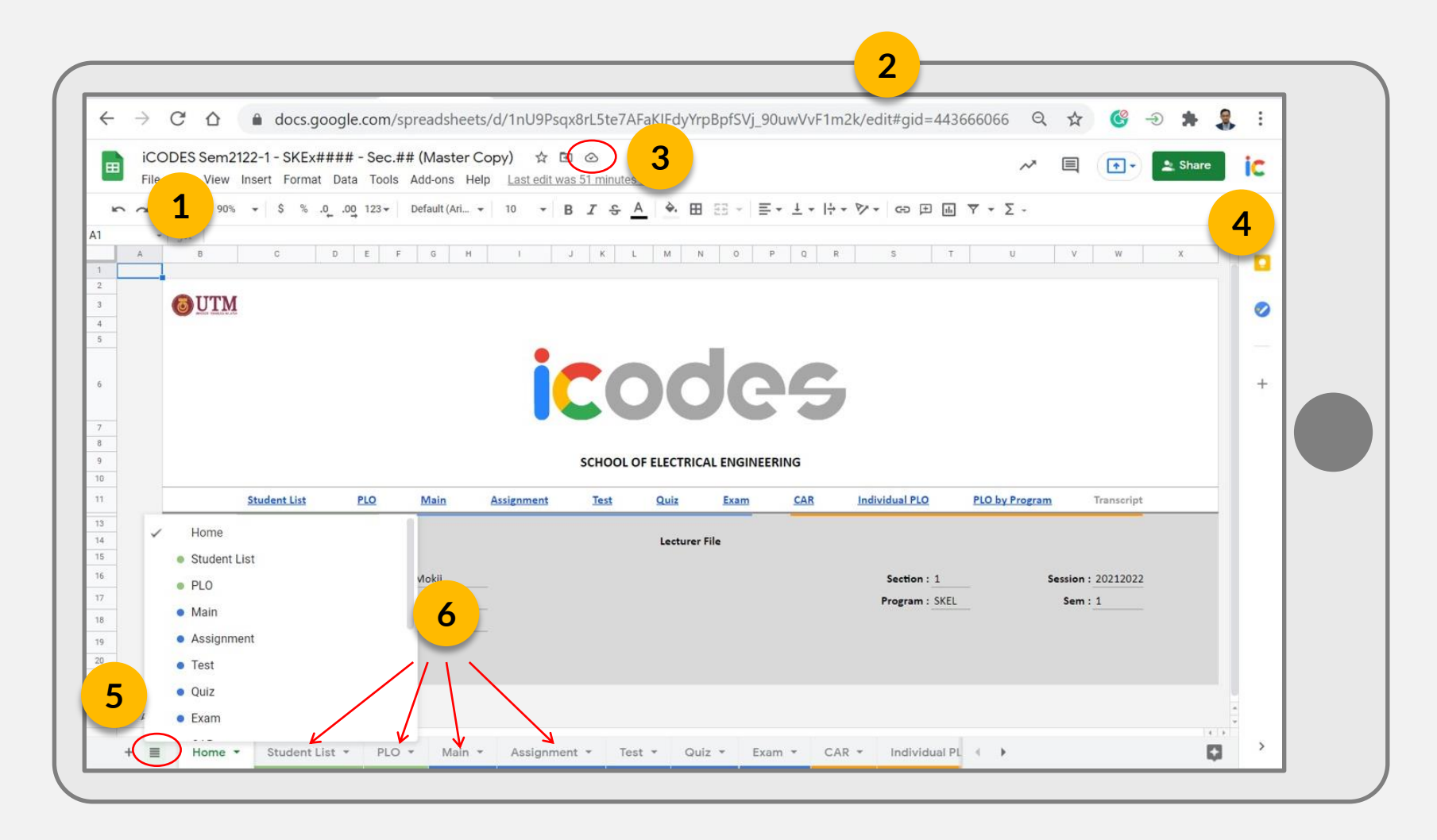

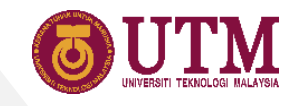

## 01

## Preparing the Files

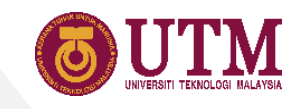

#### **Quick Guide**

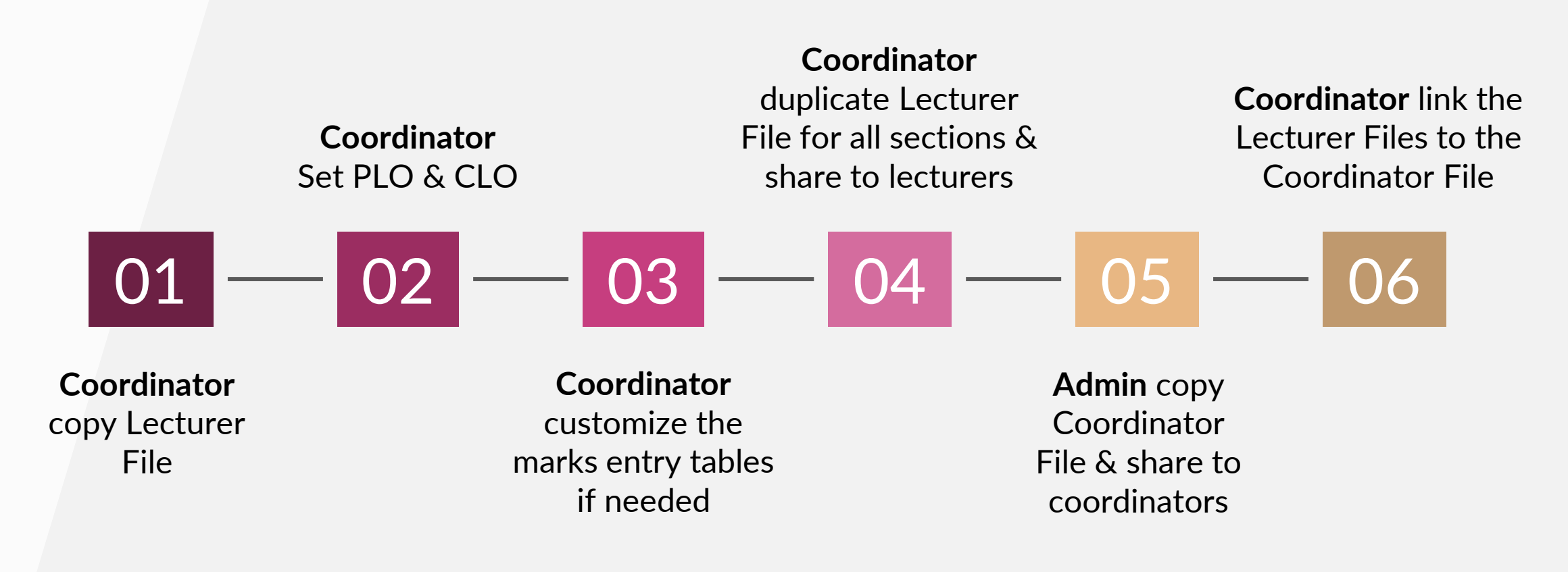

Note: Following the sequence for some of steps above is optional.

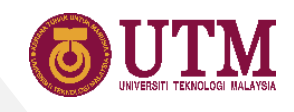

#### 01 Copy the Lecturer File Template

- 1. Open the template\*  $\rightarrow$  File  $\rightarrow$  Make a copy.
- 2. Rename the file.
- 3. Choose destination folder.
- 4. Tick the other option if needed.

\*Filename of the template is iCODES ... - Sec.## (Master Copy).

\*Admin will share the Master Copy template to coordinators.

\*Refer page 22 & 23 On how to open a shared file.

| <ul> <li>iCODES Sem2#2#-# - SKEx#### - Sec.O1 trial</li> <li>iCODES Sem2#2#-# - SKEx#### - Sec.O1 trial</li> <li>File Edit View Insert Format Data Tools Add-ons</li> <li>Share</li> <li>.0, .00, 123 → Default (A</li> <li>New</li> <li>Open</li> <li>Ctrl+O</li> <li>Import</li> <li>Make a copy</li> <li>Email</li> <li>Download</li> <li>Make available offline</li> <li>Version history</li> <li>Rename</li> </ul>                                                                                                    |                               |                |                         |                         |                                         |                     |
|----------------------------------------------------------------------------------------------------|-------------------------------|----------------|-------------------------|-------------------------|-----------------------------------------|---------------------|
| <ul> <li>C A docs.google.com/spreadsheets/d/1i-d-vfEhqqczbdk5Asgj52VAd</li> <li>iCODES Sem2#2#-# - SKEx#### - Sec.O1 trial</li> <li>File Edit View Insert Format Data Tools Add-ons</li> <li>Share</li> <li>.0, .00, 123 Default (A</li> <li>New</li> <li>Open</li> <li>Ctrl+O</li> <li>Import</li> <li>Make a copy</li> <li>Email</li> <li>Download</li> <li>Make available offline</li> <li>Version history</li> <li>Rename</li> </ul>                                                                                                    | + icodes                      | Sem2#2#-#      | - SKEx#### - Se 🗙       | +                       |                                         |                     |
| iCODES Sem2#2#-# - SKEx#### - Sec.O1 trial<br>File Edit View Insert Format Data Tools Add-ons<br>Share Share Open Ctrl+O New Open Ctrl+O Make a copy Make a copy Make a copy Email Download Make available offline Version history Bename Rename Rename                                                                                                    | $\leftrightarrow \rightarrow$ | C D            | docs.google             | .com/spreadsł           | eets/d/1i-d-vfEhqgczbd                  | k5AsgjS2VA4         |
| Share<br>Share<br>Sh |                               | iCOD<br>File E | ES Sem2#<br>dit View Ir | 2#-# - Sk<br>nsert Form | <b>(Ex#### - Sec.</b><br>nat Data Tools | O1 trial<br>Add-ons |
| 1       New         2       Open       Ctrl+O         3       Import         4       Make a copy       1         5       Make a copy       1         6       Email       Name         11       Download       AHLAM FORQAN         12       Make available offline       AHLAM FORQAN         13       Make available offline       ASSEM JAMEEL AHMED TH         14       Version history       BHIMA ASYROFHI ZULIAN/         15       Rename       HASSAN AHMED FAHMY M                                                                                                    | 5                             | Sh             | nare                    |                         | .0, .00 123▼                            | Default (A          |
| 2     Open     Ctrl+O     Rahman bin Sye       3     Import     Import       4     Make a copy     1       5     Make a copy     1       6     Email     Import       11     Download     AHLAM FORQAN       12     Make available offline     AHLAM FORQAN       13     Make available offline     ASSEM JAMEEL AHMED TH       14     Version history     BHIMA ASYROFHI ZULIANA       15     Rename     HASSAN AHMED FAHMY M                                                                                                    | 1                             | N              | ew                      | ►                       |                                         |                     |
| <ul> <li>Import</li> <li>Make a copy</li> <li>Make a copy</li> <li>Email</li> <li>Download</li> <li>AHLAM FORQAN</li> <li>AHLAM FORQAN</li> <li>AHMED ELAMIR ABDELSAI</li> <li>ASSEM JAMEEL AHMED TH</li> <li>BHIMA ASYROFHI ZULIANA</li> <li>CHEN CHING YIN</li> <li>HASSAN AHMED FAHMY M</li> </ul>                                                                                                    | 2                             | Or             | oen                     | Ctrl+0                  | Pahman bi                               | n Sve               |
| 4     5     Make a copy     1       6     7     Email     Name       11     Download     AHLAM FORQAN       12     Make available offline     AHMED ELAMIR ABDELSAI       13     Make available offline     ASSEM JAMEEL AHMED TH       14     Version history     BHIMA ASYROFHI ZULIANA       15     Rename     HASSAN AHMED FAHMY M                                                                                                    | 3                             |                | port                    |                         | tannan bi                               | n Sye               |
| 5     Make a copy     1       6     7     Email     Name       11     Download     AHLAM FORQAN       12     Make available offline     AHMED ELAMIR ABDELSAI       13     Make available offline     ASSEM JAMEEL AHMED TI       14     Version history     BHIMA ASYROFHI ZULIAN/<br>CHEN CHING YIN       16     HASSAN AHMED FAHMY M                                                                                                    | 4                             | 111            | ιροιτ                   |                         |                                         |                     |
| 6     Name       7     Email       11     Download       12     Download       13     Make available offline       14     Version history       15     HIMA ASYROFHI ZULIANA       16     HASSAN AHMED FAHMY M                                                                                                    | 5                             | М              | ake a copy              | 1                       | . )                                     |                     |
| 11     Download     AHLAM FORQAN       12     AHMED ELAMIR ABDELSAI       13     Make available offline       14     Version history       15     BHIMA ASYROFHI ZULIANA       16     HASSAN AHMED FAHMY M                                                                                                    | 6<br>7                        | Er             | nail                    | Þ                       | Name                                    |                     |
| 12     AHMED ELAMIR ABDELSAI       13     Make available offline     ASSEM JAMEEL AHMED TH       14     Version history     BHIMA ASYROFHI ZULIANA       15     CHEN CHING YIN       16     HASSAN AHMED FAHMY M                                                                                                    | 11                            | Do             | ownload                 | ►                       | AHLAM FORQAN                            |                     |
| 14     Version history     BHIMA ASYROFHI ZULIAN/<br>CHEN CHING YIN       16     HASSAN AHMED FAHMY M                                                                                                    | 12                            | М              | ake available           | offline                 |                                         |                     |
| 15 CHEN CHING YIN<br>16 HASSAN AHMED FAHMY M                                                                                                    | 14                            | Ve             | raion history           |                         | BHIMA ASYROFH                           |                     |
| 16 HASSAN AHMED FAHMY M                                                                                                    | 15                            | Ve             | ersion mistory          | F                       | CHEN CHING YIN                          |                     |
|                                                                                                    | 16                            | Re             | ename                   |                         | HASSAN AHMED                            | FAHMY M             |
| HASSAN MOHAMMED SHA                                                                                                    |                               |                |                         |                         | HASSAN MOHAN                            | MED SHA             |
| Move     Add shortcut to Drive     Test ▼ Qui                                                                                                    | +                             | → M            | ove<br>dd shortcut to   | o Drive                 | nt 🔻 Test 🕇                             | r Qui               |

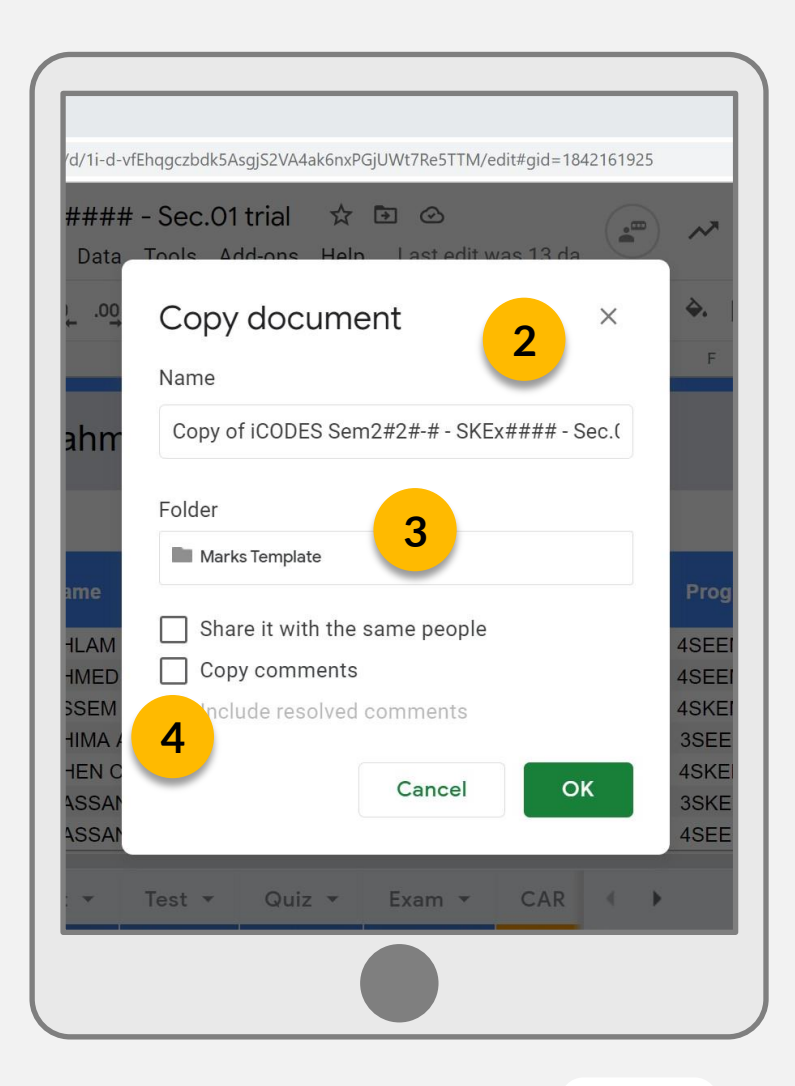

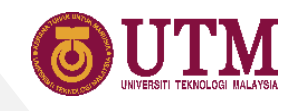

#### 02 Set PLO Mapping in PLO Sheet

- Choose category (limited to 5 items per category).
- 2. Enter the assessment name (limited to 20 items).
- 3. Enter the full mark of the assessment.
- 4. Enter the percentage of the assessment.
- 5. Choose CLO.
- 6. Tick one PLO.

| ssess | ment to C | LO/PLO Map | ping      | Marke | Marke % | CLO      | PI 01        | PL O2 | PL O3        | PL O4        |
|-------|-----------|------------|-----------|-------|---------|----------|--------------|-------|--------------|--------------|
| 1     | ASSG      | •y<br>•    | Assign 1  | 20    | 5%      |          |              |       |              |              |
| 2     | ASSG      | *          | Assign 2  | 10    | 5%      | CL 04 *  |              |       |              |              |
| 3     | TEST      | <b>v</b>   | Test 1    | 20    | 7%      | CLO2 ·   |              |       | $\checkmark$ |              |
| 4     | TEST      | *          | Test 2    | 20    | 7%      | CLO2 ·   |              |       |              |              |
| 5     | EXAM      | *          | FE Part A | 50    | 25%     | CLO1 -   |              |       |              |              |
| 6     | EXAM      | •          | FE Part B | 50    | 25%     | CLO2 -   |              |       | $\checkmark$ |              |
| 7     | ASSG      | *          | Matlab 1  | 10    | 5%      | CLO3 -   |              |       |              | $\checkmark$ |
| 8     | ASSG      | *          | Assign. 3 | 10    | 5%      | CLO4 ·   |              |       |              | $\checkmark$ |
| 9     | QUIZ      | v          | Quiz 1    | 20    | 5%      | CLO1 -   | $\checkmark$ |       |              |              |
| 10    | QUIZ      | *          | Quiz 2    | 10    | 3%      | CLO1 ·   | $\checkmark$ |       |              |              |
| 11    | QUIZ      | •          | Quiz 3    | 10    | 2%      | CLO2 🔻   |              |       | $\checkmark$ |              |
| 12    | TEST      | *          | Test 3    | 20    | 6%      | CLO2 🔻   |              |       | $\checkmark$ |              |
| 13    |           | ¥          |           |       |         | -        |              |       |              |              |
| 14    | 4         | *          |           |       |         |          |              |       |              |              |
| 15    | L         | *          |           | 3     | 4       | <b>D</b> |              |       | 0            |              |
| 16    |           | *          |           |       |         |          |              |       |              |              |
| 17    |           | Ŧ          |           |       |         | -        |              |       |              |              |
| 18    |           | *          |           |       |         | -        |              |       |              |              |
| 19    |           | *          |           |       |         | ¥        |              |       |              |              |
| 20    |           | *          |           |       |         | Ŧ        |              |       |              |              |
|       |           |            | Total     | 220   | 100%    |          | 33%          | 0%    | 47%          | 20%          |

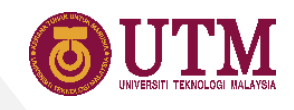

#### 02 Enter CLO Statement in CAR Sheet

- 1. Enter CLO statement in table 2.
- 2. The CLO statement can be found from the course outline.

| ile | Edit View     | Insert F       | ormat Da  | ta Tools | Add-ons H       | elp <u>Las</u> | st edit was | 5 hours ago | 2         |                |          |         |        |             |     |  | ~* | •• |
|-----|---------------|----------------|-----------|----------|-----------------|----------------|-------------|-------------|-----------|----------------|----------|---------|--------|-------------|-----|--|----|----|
| -   | <b>6 7</b> 10 | )% <b>-</b> \$ | % .0 .0   | 00 123 - | Arial           | - 11           | - B         | ISA         | A &.      | <b>H</b> 53 -  | ≡ - ⊥ -  | + - P-  | - cə 🕀 | ih ▼ -      | Σ-  |  |    |    |
|     | fx            |                | -         | -        |                 |                |             |             |           |                |          |         |        |             |     |  |    |    |
|     | В             | C              | D         | E        | F               | G              | Н           | I           | J         | К              | L        | М       | N      | 0           | P Q |  |    |    |
|     |               |                |           |          |                 | Cours          | se Asse     | ssment      | Report    |                |          |         |        |             |     |  |    |    |
|     |               |                |           |          | S               | chool o        | of Elect    | rical Eng   | gineerin  | ng             |          |         |        |             |     |  |    |    |
|     |               |                |           |          |                 |                |             |             |           |                |          |         |        |             |     |  |    |    |
|     | Code/Nan      | ne.            |           | SKEL 422 | 3 / Digital Sic | nal Proce      | essing 1    |             |           |                |          |         |        |             |     |  |    |    |
|     | Assessing     | g:             |           | PLO1, PL | .03, PLO4, F    | LO6            | obbiling i  |             |           |                |          |         |        |             |     |  |    |    |
|     | Lecturer/     | orogram:       |           | PM Dr. M | usa Mohd Mo     | kji / SKE      | L           |             |           |                |          |         |        |             |     |  |    |    |
|     | Session -     | Sem:           |           | 20212022 | 2 - 1           |                |             |             |           |                |          |         |        |             |     |  |    |    |
|     | Section:      |                |           | 1        |                 |                |             |             |           |                |          |         |        |             |     |  |    |    |
|     |               |                |           |          |                 |                |             |             |           |                |          |         |        |             |     |  |    |    |
|     | 1. Grade I    | Distribution   | n         |          |                 |                |             |             |           |                |          |         |        |             |     |  |    |    |
|     | Section       | A+             | А         | A-       | B+              | в              | B-          | C+          | С         | C-             | D+       | D       | D-     | E           |     |  |    |    |
|     | 1             | 0              | 0         | 3        | 3               | 4              | 1           | 0           | 0         | 0              | 0        | 1       | 0      | 0           |     |  |    |    |
|     |               | (0.0%)         | (0.0%)    | (25.0%)  | (25.0%)         | (33.3%)        | (8.3%)      | (0.0%)      | (0.0%     | o) (0.0%)      | ) (0.0%) | (8.3%)  | (0.0%) | (0.0%)      |     |  |    |    |
|     |               |                |           |          |                 |                |             |             |           |                |          |         |        |             |     |  |    |    |
|     | 2. Assess     | ment and a     | Average C | LO Score |                 |                |             |             |           |                |          |         |        | (KPI: 0.65) |     |  |    |    |
|     | CLO           | PLO            | CLO Stat  | tement   |                 |                |             |             | Assessn   | nent<br>Dest 4 | Asses    | sment % | Ave. C | LO Score    |     |  |    |    |
|     | CLO7          | PLOT<br>PLO3   |           |          |                 |                |             | Т           | est 2. FF | Part 2         | 4        | 5.0%    |        | .70         |     |  |    |    |
|     | CLO3          | PLO4           |           |          | _               | 1              |             | JIC         | GSAW, FE  | E Part 3       | 1        | 9.5%    | C      | .55         |     |  |    |    |
|     | CLO4          | PLO6           |           |          |                 |                |             |             | VIdeo F   | Pr.            | Ę        | 5.5%    | C      | .87         |     |  |    |    |
|     | -             |                |           |          |                 |                |             |             |           |                |          |         |        |             |     |  |    |    |
|     |               |                |           |          |                 |                |             |             |           | Tota           | 1: 10    | 0.0%    |        |             |     |  |    |    |

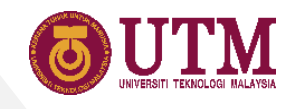

#### 03 Customize Marks-Entry Table

- 1. Add assessment sub-item in Assignment, Test, Quiz and Exam sheets when necessary or there are more than five assessment items in one category.
- 2. If sub-items are added to the table, the left assessment item columns should be written with formula.

Note: If you have a separate file to record marks, and later enter the marks to iCODES Common, you can consult with us to integrate your entry-marks tables.

| Prog. | FE Part 1<br>(Q1,Q2) | FE Part 2<br>(Q3,Q4,Q5) | FE Part 1<br>(Q1,Q2) | FE Part 2<br>(Q3,Q4,Q5) | Total | Q1    | Q2      | Q3               | Q4      | Q5   |
|-------|----------------------|-------------------------|----------------------|-------------------------|-------|-------|---------|------------------|---------|------|
|       | 50                   | 50                      | 25%                  | 20%                     | 45%   | 25    | 25      | 25               | 25      | 25   |
| 3SEEE | 41                   | 25                      | 20.50                | 10.00                   | 30.50 | 22    | 19      | 16               | 9       |      |
| 3SEEL | 41                   | 23                      | 20.50                | 9.20                    | 29.70 | 16    | 25      |                  | 12      | 11   |
| 3SKEM | 44                   | 21                      | 22.00                | 8.40                    | 30.40 | 19    | 25      | 13               | 8       |      |
| 3SKEE | 41                   | 39                      | 20.50                | 15.60                   | 36.10 | 17    | 24      | 20               |         | 19   |
| 3SEEL | 32                   | 33                      | 16.00                | 13.20                   | 29.20 | 17    | 15      |                  | 8       | 25   |
| 3SEEL | 39                   | 47                      | 19.50                | 18.80                   | 38.30 | 17    | 22      |                  | 23      | 24   |
| 3SKEE | 47                   | 20                      | 23.50                | 8.00                    | 31.50 | 25    | 22      | 12               | 8       |      |
| 3SKEE | 46                   | 32                      | 23.00                | 12.80                   | 35.80 | 24    | 22      | 8                | 24      |      |
| 3SEEL | 33                   | 34                      | 16.50                | 13.60                   | 30.10 | 18    | 15      | 16               | 18      |      |
| 3SKEE | 44                   | 28                      | 22.00                | 11.20                   | 33.20 | 23    | 21      | 10               |         | 18   |
| 3SKEE | 43                   | 48                      | 21.50                | 19.20                   | 40.70 | 20    | 23      |                  | 23      | 25   |
| 3SEEL | 37                   | 34                      | 18.50                | 13.60                   | 32.10 | 22    | 15      | <mark>1</mark> 8 | 16      |      |
|       |                      |                         |                      |                         | L     |       |         |                  |         |      |
| F     | ormula t             | o sum the               | 2                    |                         |       | In th | nis exa | mple, s          | student | will |
| ma    | rks for Pa           | rt 1 and F              | Part                 |                         |       | a     | nswer   | only 2           | out of  | 3    |
| 2 sh  | ould be              | entered h               | ere                  |                         |       |       | quest   | ions in          | Part 2  |      |

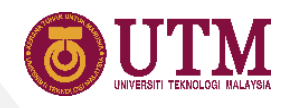

#### 04 Duplicate the Lecturer File for All Sections

- Open the prepared Lecturer File → File → Make a copy.
- 2. Rename the file by section.
- 3. Choose destination folder.
- 4. Tick the other option if needed.

|          | Sem2#2      | ##-# - SKEx#### - S∈ × +           | preadsh        | eets/d/1i-d-vfFbaaczbdk5Asai52VA4           |
|----------|-------------|------------------------------------|----------------|---------------------------------------------|
|          | iCC<br>File | DDES Sem2#2#-#<br>Edit View Insert | ŧ − SK<br>Form | Ex#### - Sec.01 trial                       |
| 5        |             | Share                              |                | .0, .00 123 - Default (A                    |
| 1        | L           | New                                | Þ              |                                             |
| 3        |             | Open Ctrl                          | +0             | Rahman bin Sye                              |
| 4        |             | Import                             |                |                                             |
| 5        |             | Make a copy                        |                |                                             |
| 7        |             | Email                              | •              | Name                                        |
| 11<br>12 |             | Download                           | •              | AHLAM FORQAN<br>AHMED ELAMIR ABDELSAI       |
| 13       |             | Make available offlin              | e              | ASSEM JAMEEL AHMED TH                       |
| 14<br>15 |             | Version history                    | ►              | BHIMA ASYROFHI ZULIANA<br>CHEN CHING YIN    |
| 16<br>17 |             | Rename                             |                | HASSAN AHMED FAHMY M<br>HASSAN MOHAMMED SHA |
| +        | €           | Move                               |                | nt - Test - Qui                             |
| _        |             | Add shortcut to Drive              | 9              |                                             |
|          |             |                                    |                |                                             |

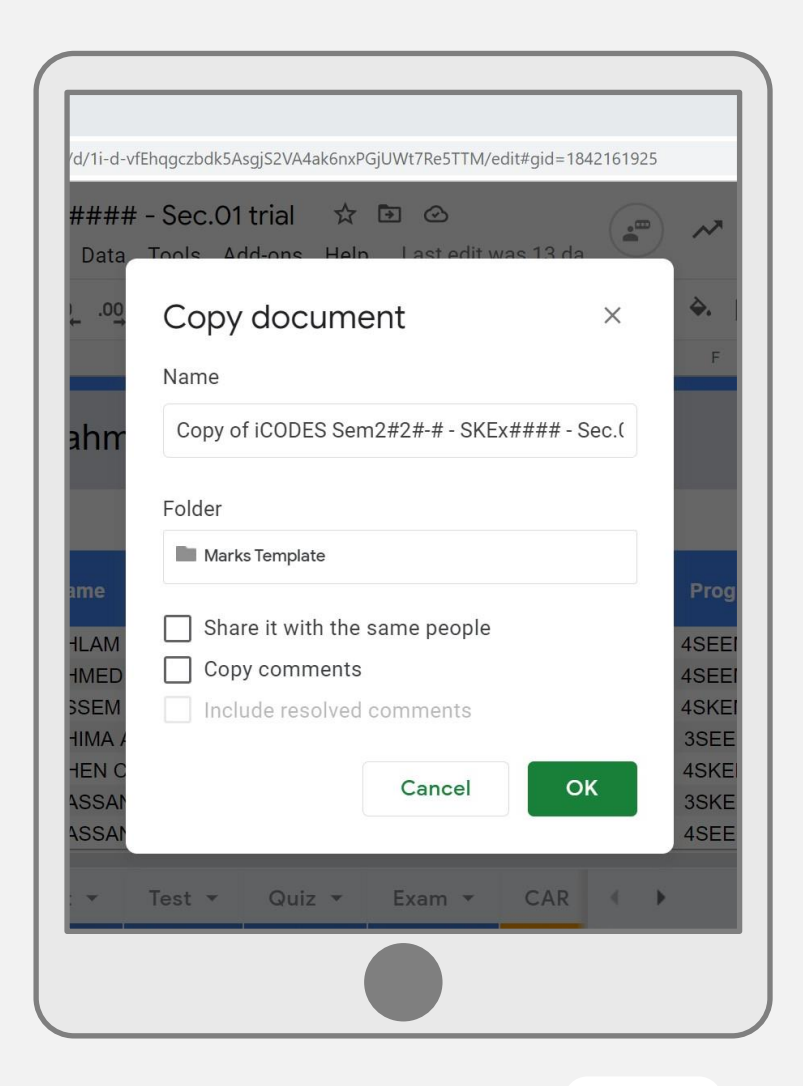

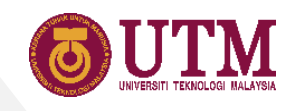

#### 04 Share the Duplicated Files to Lecturers

- 1. Click the green share button.
- 2. Enter the lecturer and the admin<sup>\*</sup> email addresses<sup>\*\*</sup>.
- 3. Choose access type as editor.
- 4. Click send.

\*obeske@fke.utm.my \*\*One file should be shared to one lecturer only.

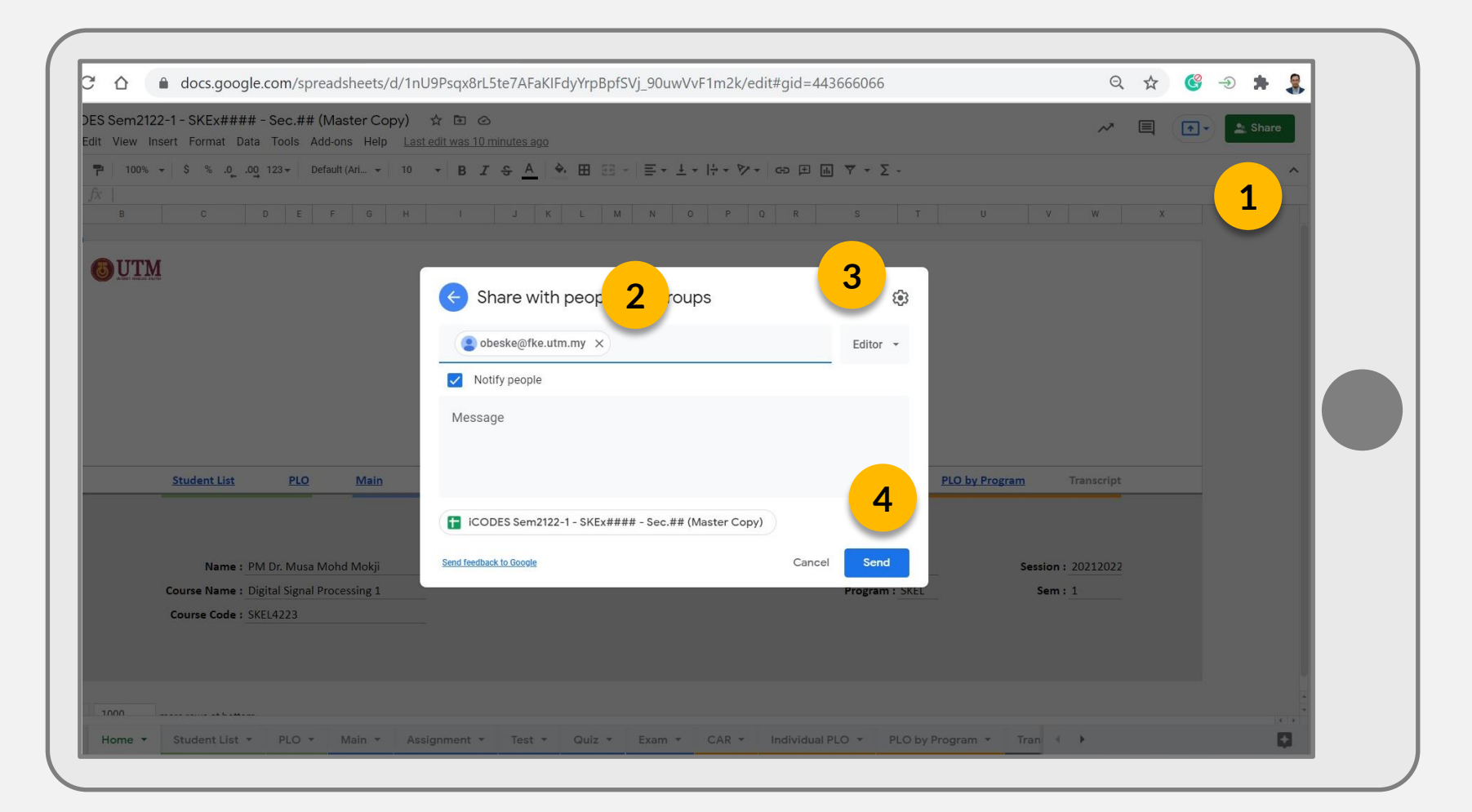

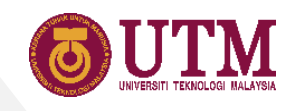

#### 04 Copy and Share file from Google Drive

- 1. Instead of copy and share file from within the file itself, copy and share the file can also be done through Google Drive.
- To copy, right click the file → choose Make a copy → rename the file.
- 3. To share, right click the file → choose
   Share → enter email address → click Done

| 🛆 Drive           | Q Search in Drive                       |                                         |       |                 | () (\$ |
|-------------------|-----------------------------------------|-----------------------------------------|-------|-----------------|--------|
| - New             | My Drive > iCODES Template > C          | ommon Course 👻                          |       | © 2+            | 0 Î    |
| C Priority        | Name 个                                  |                                         | Owner | Last modified   | Files  |
| My Drive          | CARS Presentation - SKEx#### Sem2122-1  |                                         | me    | Sep 7, 2021 me  | -      |
| Shared drives     | iCODES Sem2122-1 - SKE*#### - Sec.## (I | O Preview                               | me    | 2:17 PM me      | -      |
| O) Charad with ma | iCODES Sem2122-1 - SKEx#### - Coordina  | Open with                               | >     | Sep 24, 2021 me | -      |
| Recent            |                                         | 2+ Share                                | 3     |                 |        |
| Starred           |                                         | G Get link                              | . –   |                 |        |
| Trash             |                                         | Add to workspace     Show file location | ,     |                 |        |
|                   |                                         | Add shortcut to Drive                   | 0     |                 |        |
| Storage           |                                         | Move to                                 |       |                 |        |
| 380.8 MB used     |                                         | Add to Starred                          |       |                 |        |
|                   |                                         | Z Rename                                | _     |                 |        |
|                   |                                         | i View details                          |       |                 |        |
|                   |                                         | Make a copy                             | 2     |                 |        |
|                   |                                         | 🛃 Download                              |       |                 |        |
|                   |                                         | III Remove                              |       |                 |        |

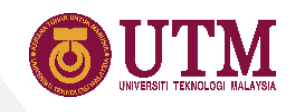

#### 05 Copy the Coordinator File Template

- Open the template\* →
   File → Make a copy.
- 2. Rename the file.
- 3. Choose destination folder.
- 4. Tick the other option if needed.
- \*Filename of the template is iCODES ... - Coordinator (Master Copy)

| + icodes | S Sem2#2#-# - SKEx#### - S × +<br>C ☆ a docs.google.com/spreadsheets/d/1i-d-vfEhggcz | bdk5AsgjS2VA4         |
|----------|--------------------------------------------------------------------------------------|-----------------------|
|          | iCODES Sem2#2#-# - SKEx#### - See<br>File Edit View Insert Format Data Tools         | c.01 trial<br>Add-ons |
| 5        | Share .0, .00, 123-                                                                  | Default (A            |
| 1        | New ►                                                                                |                       |
| 2        | Open Ctrl+O Rahman b                                                                 | oin Sye               |
| <u>з</u> | Import                                                                               |                       |
| 5        | Make a copy <b>1</b>                                                                 |                       |
| 6<br>7   | Email Name                                                                           |                       |
| 11       | Download AHLAM FORQA                                                                 |                       |
| 13       | Make available offline ASSEM JAMEE                                                   | L AHMED TH            |
| 14<br>15 | Version history   HIMA ASYROP CHEN CHING Y                                           | FHI ZULIAN#<br>'IN    |
| 16<br>17 | Rename HASSAN AHME                                                                   | D FAHMY M<br>MMED SHA |
|          | Move                                                                                 |                       |
| +        | Add shortcut to Drive                                                                |                       |
|          |                                                                                      |                       |

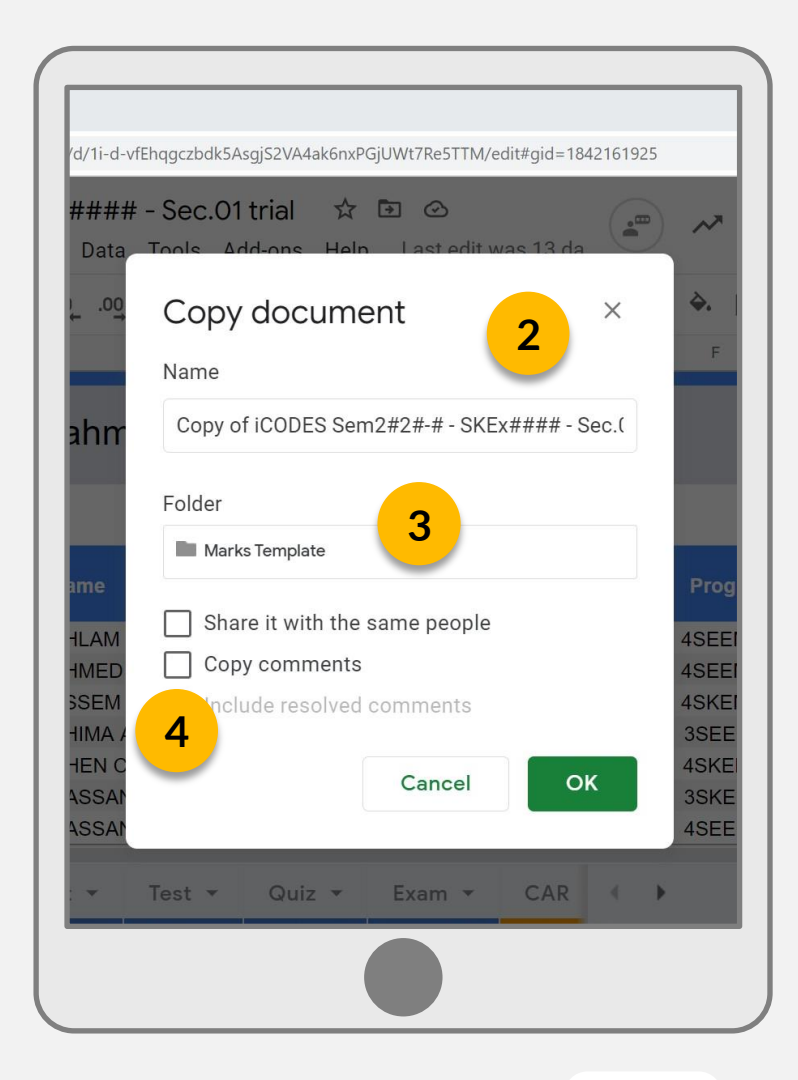

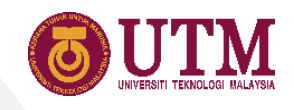

#### 05 Share File to Coordinator

- 1. Click the green share button.
- 2. Enter the coordinator email addresses.
- 3. Choose access type as editor.
- 4. Click send.

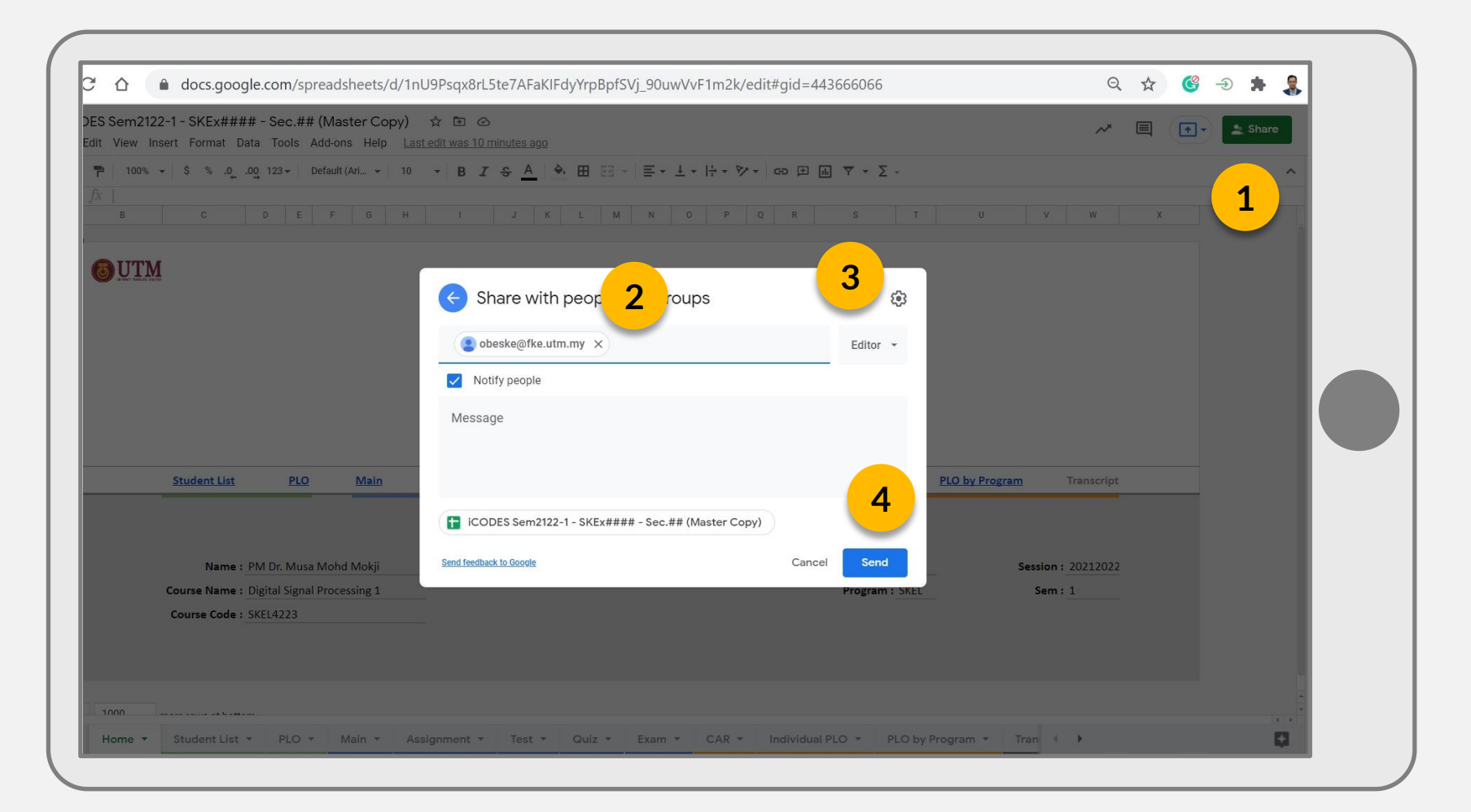

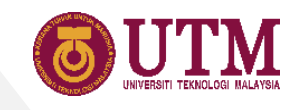

#### 06 Link the Lecturer Files

- 1. In Section List sheet, insert the Lecturer Files link into the Link column.
- 2. To connect the file, hover to the error cell (#REF) and click Allow access.
- 3. The Lecturer Files are linked when the checkbox is ticked.

| E12,"Main!A1")) |   |                            |                                                       |                                   |                 |
|-----------------|---|----------------------------|-------------------------------------------------------|-----------------------------------|-----------------|
|                 | D |                            | E                                                     |                                   | F               |
|                 |   |                            |                                                       |                                   |                 |
|                 |   |                            |                                                       | *Fill in the Lin                  | nk column only. |
| ecturer         |   | Link                       |                                                       |                                   | Data Import     |
|                 |   |                            |                                                       |                                   |                 |
|                 |   |                            |                                                       |                                   |                 |
|                 |   |                            |                                                       |                                   |                 |
|                 |   |                            |                                                       |                                   |                 |
|                 |   |                            |                                                       |                                   |                 |
|                 |   |                            |                                                       |                                   |                 |
|                 |   |                            |                                                       |                                   |                 |
|                 |   | https://docs.google.com/sp | readsheets/d/1vW_00Gr1sS3LJU-5HmwSKn8KvUliov3JribEvli | You need to connect these sheets. | #REF!           |
|                 |   |                            |                                                       | Allow access                      |                 |
|                 |   | 1                          |                                                       |                                   |                 |
|                 |   | -                          |                                                       | 2                                 |                 |
|                 |   |                            |                                                       | <u> </u>                          |                 |
|                 |   |                            |                                                       |                                   |                 |
|                 |   |                            |                                                       |                                   |                 |

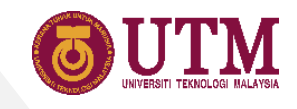

#### **07** Transfer Data to Google Slides

**1.** Select and copy table

- **2.** Paste to Google Slides. Select Link to spreadsheet
- **3.** Adjust the size of the table

|         | ₽ 90% <b>- \$</b><br>6 H | % .0 .00 123 | <ul> <li>Calibri</li> <li>K</li> </ul> | 12<br>M | - <b>B</b> <i>I</i> - ⊊ A<br>% Cut | Ctrl+X |                                         |                                      |                        | Data            | Analysis    | (Individ    | lual PLO)   |
|---------|--------------------------|--------------|----------------------------------------|---------|------------------------------------|--------|-----------------------------------------|--------------------------------------|------------------------|-----------------|-------------|-------------|-------------|
|         |                          |              |                                        |         | 🖸 Сору                             | Ctrl+C | BUTM                                    | lick to add title                    |                        |                 |             |             |             |
|         |                          |              |                                        |         | 🗂 Paste                            | Ctrl+V | UNICERSI TENDICU BALATSA                |                                      | Achievemen             | t PLO1          | PLO3        | PLO4        | PLO6        |
|         |                          |              |                                        |         | Paste special                      | •      |                                         |                                      | Achieved (Tot          | al) 147 (99.3%) | 125 (84.5%) | 145 (98.0%) | 146 (98.6%) |
| ment    | PLO1                     | PLO3         | PLO4                                   | PLO6    |                                    |        |                                         |                                      | Sec.1                  | 22 (100.0%)     | 20 (90.9%)  | 22 (100.0%) | 22 (100.0%) |
| (Total) | 147 (99.3%)              | 125 (84.5%)  | 145 (98.0%)                            | 146 (98 | Insert 24 rows                     |        | Pasta tabla                             |                                      | Sec.2                  | 25 (100.0%)     | 22 (88.0%)  | 25 (100.0%) | 25 (100.0%) |
| 1       | 22 (100.0%)              | 20 (90.9%)   | 22 (100.0%)                            | 22 (10  | Insert 11 columr                   | ns     | i aste table                            |                                      | Sec.3                  | 32 (97.0%)      | 30 (90.9%)  | 32 (97.0%)  | 33 (100.0%) |
| 2       | 25 (100.0%)              | 22 (88.0%)   | 25 (100.0%)                            | 25 (10  | Insert cells                       | ►      |                                         |                                      | Sec.4                  | 27 (100.0%)     | 21 (77.8%)  | 27 (100.0%) | 26 (96.3%)  |
| 3       | 32 (97.0%)               | 30 (90.9%)   | 32 (97.0%)                             | 33 (10  |                                    |        | <ul> <li>Link to spreadsheet</li> </ul> |                                      | Sec.5                  | 28 (100.0%)     | 23 (82.1%)  | 28 (100.0%) | 28 (100.0%) |
| 4       | 27 (100.0%)              | 21 (77.8%)   | 27 (100.0%)                            | 26 (96  | Delete rows 53 -                   | 76     | Only editors can update the ta          | ble, Collaborators can see a link to | Sec.6                  | 13 (100.0%)     | 9 (69.2%)   | 11 (84.6%)  | 12 (92.3%)  |
| 5       | 28 (100.0%)              | 23 (82.1%)   | 28 (100.0%)                            | 28 (10  | Delete columns                     | D - N  | the source spreadsheet.                 |                                      | Not achieved (1        | otal) 1 (0.7%)  | 23 (15.5%)  | 3 (2.0%)    | 2 (1.4%)    |
| 6       | 13 (100.0%)              | 9 (69.2%)    | 3 (2.0%)                               | 12 (92  | Delete cells                       | •      |                                         |                                      | Sec.1                  | 0 (0.0%)        | 2 (9.1%)    | 0 (0.0%)    | 0 (0.0%)    |
| 1       | 0 (0.0%)                 | 23 (13.3%)   | 0 (0.0%)                               | 0 (0 (  | Cost rongo                         |        | Paste unlinked                          |                                      | Sec.2                  | 0 (0.0%)        | 3 (12.0%)   | 0 (0.0%)    | 0 (0.0%)    |
| 2       | 0 (0.0%)                 | 3 (12.0%)    | 0 (0.0%)                               | 0 (0.(  | Sontrange                          |        |                                         |                                      | Sec.3                  | 1 (3.0%)        | 3 (9.1%)    | 1 (3.0%)    | 0 (0.0%)    |
| 3       | 1 (3.0%)                 | 3 (9.1%)     | 1 (3.0%)                               | 0 (0.0  | Randomize rang                     | e      | Loorn mars                              | Cancel                               | Sec.4                  | 0 (0.0%)        | 6 (22.2%)   | 0 (0.0%)    | 1 (3.7%)    |
| 4       | 0 (0.0%)                 | 6 (22.2%)    | 0 (0.0%)                               | 1 (3.:  | 🖘 Insert link                      | Ctrl+K | Learn more                              | Cancer                               | Sec.5                  | 0 (0.0%)        | 5 (17.9%)   | 0 (0.0%)    | 0 (0.0%)    |
| 5       | 0 (0.0%)                 | 5 (17.9%)    | 0 (0.0%)                               | 0 (0.0  | Get link to this ra                | ange   |                                         |                                      | Sec.6                  | 0 (0.0%)        | 4 (30.8%)   | 2 (15.4%)   | 1 (7.7%)    |
| 6       | 0 (0.0%)                 | 4 (30.8%)    | 2 (15.4%)                              | 1 (7.:  |                                    |        |                                         |                                      |                        |                 | . ,         | . ,         | , ,         |
| Idents  |                          | 148          |                                        |         | Define named ra                    | nge    |                                         |                                      | innovative • entrepren | eurial • global |             |             |             |

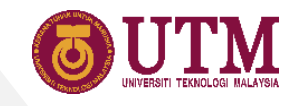

## 02

## Using the Lecturer Files

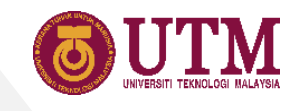

#### 08 Accessing the File Through Link

- 1. Lecturer File created by the coordinator will be shared to the lecturer using the @utm.my email (or other Gmail account given to the coordinator).
- 2. To access the Lecturer File, click the link given by the coordinator, or search the file in the shared folder of your Google Drive.
- 3. When opening the file, make sure the web browser is login with the same Google account use in sharing the file.

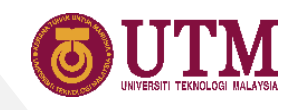

#### 08 Accessing the File Through Google Drive

- 1. Open Google Drive by selecting the Drive icon from the 9 dots menu at the top right of the web browser.
- 2. Choose 'Shared with me' from the left panel.
- 3. Find the file and double click to open.

| shared warmer doogle brive     |                                                                                                   | •        |          |
|--------------------------------|---------------------------------------------------------------------------------------------------|----------|----------|
| > C 🟠 🔒 driv                   | ve.google.com/drive/u/3/shared-with-me                                                            | ☆ 🗳 ⋺    | * 🔱 E    |
| 💪 Drive                        | Q Search in Drive 🗄 🙆 🕐 🔅                                                                         |          | JUTM 😱   |
| - New                          | Shared with me CP 24 ()                                                                           | M        |          |
|                                | Name       Accourt     Accourt                                                                    | nt Gmail | Meet     |
| Priority                       | iCODES Sem2122-1 - SKEx### - CASR (Master Copy)                                                   |          | _        |
| My Drive                       | E ICODES Sem2122-1 - SKEx#### - Sec. ## (Asmawati)                                                | 31       |          |
| Shared drives 2                | Drive                                                                                             | ndar     | Docs     |
| D) Shared with me              |                                                                                                   | 1        |          |
|                                | 🗄 iCODES Sem2122-1 - SKEx### - Sec.## (Master Copy) ic loodes Admin e                             |          |          |
| A Starrad                      | Internet-and-Computer-Availability-Compatibility-Form-for-Online-Final-Exam_Ismail Harun.pdf      | Sheets   | Chat     |
|                                |                                                                                                   | 8        | 00       |
| II Trash                       | 2 IXq-rqru-naa (2020-10-25 at 18:18 GM1-7) Sites                                                  | Contacts | Currents |
| Storage                        | JADUAL PARALLEL SESSION only 2 persons FOR OSH SAFETY PASS.docx                                   |          |          |
| 7.9 GB used                    | jadual peperiksaan akhir pra siswazah SKE sesi 202020212.xlsx                                     | _        |          |
|                                | F Jadual Waktu Pensyarah FKE 201820192                                                            |          |          |
|                                | Jemputan Perbincangan UTM Agriculture Consortium Showcase Bil. 2/2021 (2021-09-14 at 18:22 GMT-7) |          |          |
|                                | Jemputan Perbincangan UTM Agriculture Consortium Showcase Bil. 2/2021 (2021-09-14 at 18:22 GMT-7) | 1        |          |
|                                | JEMPUTAN ROUND TABLE DISCUSSION ON PLANNING FOR HIGH-IMPACT, SYNERGIZED UTM ENGINEERING RESEARCH  |          | -        |
| ://drive.google.com/?tab=oo&au | thuser=3 d With Me > 📑 iCODES Sem2122-1 - SKEx#### - Sec.## (Master Copy)                         |          |          |

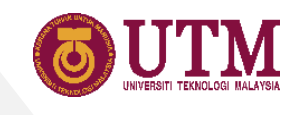

#### 09 Organizing the Shared File by Creating a Shortcut to Your Drive

- Right click the file → choose Add shortcut to Drive.
- Click My Drive → navigate to a preferred folder → click ADD SHORTCUT.
- 3. Click 🖬 to add new folder for the shortcut if necessary.

| Name  | ^                                                                      |                                                                                                    |                                        |        |        |
|-------|------------------------------------------------------------------------|----------------------------------------------------------------------------------------------------|----------------------------------------|--------|--------|
| •     | iCODES Sem2122-1 - SKEx#### - CAS<br>iCODES Sem2122-1 - SKEx#### - Sec | © 4                                                                                                    | Preview<br>Open with                   | >      | 1      |
| t     | iCODES Sem2122-1 - SKEx#### - Sec                                      | 6+                                                                                                    | Share                                  |        |        |
| æ     | iCODES Sem2122-1 - SKEx#### - Sec                                      | œ                                                                                                    | Get link                               |        |        |
| POF   | Internet-and-Computer-Availability-Cc                                  | +                                                                                                    | Add to workspace<br>Show file location |        | df     |
| Đ     | ixq-rqru-naa (2020-10-25 at 18:18 GM                                   | 4                                                                                                    | Add shortcut to Drive                  | 0      | I.     |
| w     | JADUAL PARALLEL SESSION only 2 p                                       | International (1) International (1) | Move to<br>Add to Starred              |        |        |
| x     | jadual peperiksaan akhir pra siswazał                                  |                                                                                                    | Available offline                      |        |        |
| Ŧ     | Jadual Waktu Pensyarah FKE 201820                                      | () m                                                                                                    | Kename                                 |        | -      |
|       | Jemputan Perbincangan UTM Agricul                                      |                                                                                                    | Make a copy                            |        | 18:2   |
|       | Jemputan Perbincangan UTM Agricul                                      | ()<br>↓                                                                                                    | Report abuse                           |        | 18:2   |
| POF   | JEMPUTAN ROUND TABLE DISCUSSI                                          | ت<br>ا                                                                                                    | Remove                                 |        | VI E   |
| Share | d With Me 🗦 🚹 iCODES Sem2122-1 -                                       |                                                                                                    |                                        |        |        |
| G     | New Tab - Google Shared with                                           | me - G.                                                                                                    | Screenshot (284).pn                    | 💫 Snip | & Sket |

| Name     | <b>↑</b>                              |         |                               |
|----------|---------------------------------------|---------|-------------------------------|
| Ħ        | iCODES Sem2122-1 - SKEx#### - CASR (N | Vlaster | Сору)                         |
| Ħ        | iCODES Sem2122-1 - SKEx#### - Sec.##  | (Asmav  | vati)                         |
| Ð        | iCODES Sem2122-1 - SKEx#### - Sec.##  | (Maste  | r Copy)                       |
| <b>B</b> | iCODES Sem2122-1 - SKEx#### - Sec.##  | (Maste  | r Copy)                       |
| Drive    | •                                     | ×       | orm-for-Online-Final-Exam_Isr |
| ۵        | My Drive                              | >       |                               |
| **       | Shared drives                         |         | )SH SAFETY PASS.docx          |
|          | Computers                             |         | 2020212 viev                  |
| •••      | Shared with me 2                      |         | 2020212.03                    |
| *        | Starred                               | /       |                               |
|          |                                       |         | um Showcase Bil. 2/2021 (202  |
|          | ADD SHORTC                            | 01      | um Showcase Bil. 2/2021 (202  |
| POF      | JEMPUTAN ROUND TABLE DISCUSSION C     | N PLAI  | NNING FOR HIGH-IMPACT, SYNE   |
| Shared   | d With Me 🗦 🚹 iCODES Sem2122-1 - SKE  | x#### · | - Sec.## (Master Copy)        |

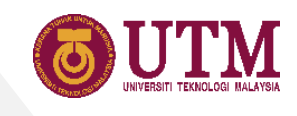

# 09 Organizing the Shared File by Adding to Starred Folder

- Right click the file → choose Add to Starred.
- 2. The file is now added to the Starred Folder. Click the Starred folder at the left panel of the drive.

|       |                        | _                                                                              |                        |   |        |
|-------|------------------------|--------------------------------------------------------------------------------|------------------------|---|--------|
| Ŧ     | ICODES Sem2122-1 - SK  | Ex####                                                                         | F - CASR (Master Copy) |   | 1      |
| Ŧ     | iCODES Sem2122-1 - S   | $\odot$                                                                        | Preview                |   |        |
| -     |                        | $\overset{\uparrow}{\longleftrightarrow} \\ \overset{\downarrow}{\Rightarrow}$ | Open with              | > |        |
| ÷     | iCODES Sem2122-1 - §   |                                                                                |                        |   |        |
|       |                        | å                                                                              | Share                  |   |        |
| ÷     | iCODES Sem2122-1 - S   | Ð                                                                              | Get link               |   |        |
| POT   | Internet-and-Computer  | +                                                                              | Add to workspace       | > | Ismai  |
|       | internet and computer  |                                                                                | Show file location     |   | Jorna  |
| Ð     | ixq-rqru-naa (2020-10- | 4                                                                              | Add shortcut to Drive  | 2 |        |
|       |                        | •                                                                              | Move to                | 1 |        |
|       | JADUAL PARALLEL SE     | ☆                                                                              | Add to Starred         |   |        |
| x     | jadual peperiksaan akt | $\bigotimes$                                                                   | Available offline      |   |        |
| Ŧ     | Jadual Waktu Pensyar   | 0_                                                                             | Rename                 |   |        |
|       | Jammutan Darbinaansi   | (j)                                                                            | View details           |   | 2021   |
| 8     | Jemputan Perbincangi   |                                                                                | Make a copy            |   | 2021-0 |
|       | Jemputan Perbincang:   | 0                                                                              | Report abuse           |   | 2021-0 |
| 107   | JEMPUTAN ROUND TA      | ⊻                                                                              | Download               |   | INERG  |
| Share | d With Me 🔸 🚼 iCODEs   | Ū                                                                              | Remove                 |   |        |

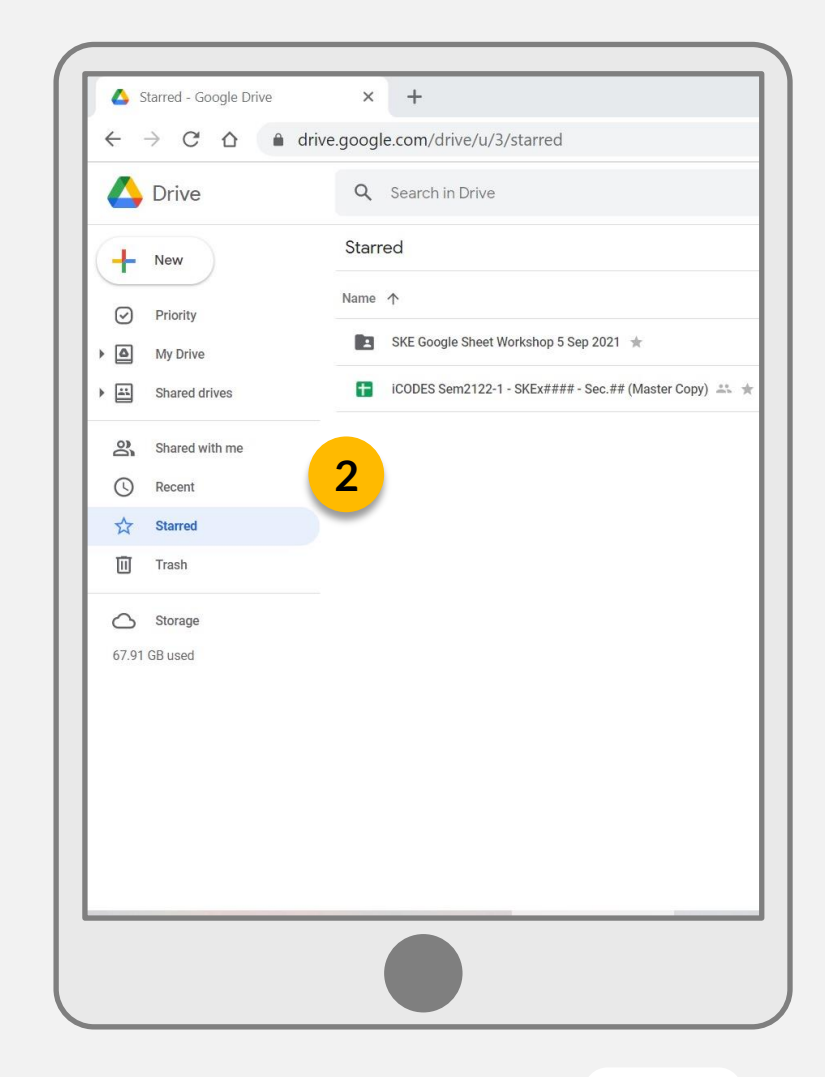

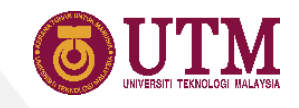

#### **10 Home Sheet**

- Enter the name, course name, course code, section, program\*, session and semester.
- 2. Click the links to navigate to the available sheets.

\*The program name will be used to set the passing marks. Make sure the program name is written correctly for undergraduate and master program.

|      | nsert Format Data                                                   | Tools Add                                          | -ons Help                        | ast edit was second | <u>s ago</u>          |                                 |               |                    |                                                |                       |                                                  |     |
|------|---------------------------------------------------------------------|----------------------------------------------------|----------------------------------|---------------------|-----------------------|---------------------------------|---------------|--------------------|------------------------------------------------|-----------------------|--------------------------------------------------|-----|
| 100% | ÷ \$ % .0, .00                                                      | 123 <del>v</del> Defa                              | ult (Ari 👻 1                     | • • B I S           | A À.                  | H 23 ×   =                      |               | ₽ - ©              | ∄⊪⊽▼Σ∗                                         |                       |                                                  |     |
| B    | C                                                                   | DE                                                 | F G F                            | H I.                | J K                   | L M I                           | N 0 P         | Q F                | R S T                                          | U                     | VW                                               | x   |
| UTN  | 1                                                                   |                                                    |                                  |                     |                       |                                 |               |                    |                                                |                       |                                                  |     |
|      |                                                                     |                                                    |                                  |                     |                       |                                 | _             |                    |                                                |                       |                                                  | - 1 |
|      |                                                                     |                                                    |                                  |                     | -                     |                                 |               | C                  |                                                |                       |                                                  | - 1 |
|      |                                                                     |                                                    |                                  |                     |                       |                                 | <u> </u>      |                    |                                                |                       |                                                  | - 1 |
|      |                                                                     |                                                    |                                  |                     |                       |                                 |               |                    |                                                |                       |                                                  |     |
|      |                                                                     |                                                    |                                  |                     |                       |                                 |               |                    |                                                |                       |                                                  |     |
|      |                                                                     |                                                    |                                  |                     | SCHOOL                | OF ELECTRIC                     | AL ENGINEER   | RING               |                                                |                       |                                                  |     |
|      | Student List                                                        | PLO                                                | Main                             | Assignment          | SCHOOL<br><u>Test</u> | OF ELECTRIC                     | Exam          | RING<br><u>CAR</u> | Individual PLO                                 | PLO by Program        | Transcript                                       | _   |
|      | Student List                                                        | PLO                                                | Main                             | Assignment          | SCHOOL<br>Test        | OF ELECTRIC<br>Quiz<br>Lecturer | Exam          | RING<br><u>CAR</u> | Individual PLO                                 | PLO by Program        | Transcript                                       | _   |
|      | Student List                                                        | PLO                                                | <u>Main</u>                      | Assignment          | SCHOOL<br>Test        | OF ELECTRIC<br>Quiz<br>Lecturer | CAL ENGINEEF  | CAR                | Individual PLO                                 | <u>PLO by Program</u> | Transcript                                       | _   |
|      | Student List Name : PM Course Name : Dip                            | <u>PLO</u><br>1 Dr. Musa Mo<br>gital Signal Pro    | Main<br>ohd Mokji                | <u>Assignment</u>   | SCHOOL<br>Test        | OF ELECTRIC<br>Quiz<br>Lecturer | EXAL ENGINEEF | CAR                | Individual PLO<br>Section : 1<br>Program : SKE | <u>PLO by Program</u> | Transcript<br>ssion : <u>20212022</u><br>Sem : 1 | _   |
|      | Student List<br>Name : PM<br>Course Name : Dig<br>Course Code : SKI | PLO<br>1 Dr. Musa Mo<br>gital Signal Pro<br>EL4223 | Main<br>ohd Mokji<br>occessing 1 | Assignment          | SCHOOL<br>Test        | OF ELECTRIC                     | AL ENGINEEF   | CAR                | Individual PLO<br>Section : 1<br>Program : SKE | PLO by Program Set    | Transcript<br>ssion : 20212022<br>Sem : 1        | _   |
|      | Student List<br>Name : PM<br>Course Name : Dig<br>Course Code : SK  | PLO<br>1 Dr. Musa Mo<br>gital Signal Pro<br>EL4223 | Main<br>ohd Mokji<br>occessing 1 | Assignment          | SCHOOL<br>Test        | OF ELECTRIC<br>Quiz<br>Lectures | EAL ENGINEEF  | CAR                | Individual PLO<br>Section : 1<br>Program : SKE | PLO by Program Set    | Transcript<br>ssion : 20212022<br>Sem : 1        |     |
|      | Student List<br>Name : PM<br>Course Name : Dig<br>Course Code : SK  | PLO<br>1 Dr. Musa Mo<br>gital Signal Pro<br>EL4223 | Main<br>ohd Mokji<br>occessing 1 | Assignment          | SCHOOL                | OF ELECTRIC                     | AL ENGINEEF   | CAR                | Individual PLO<br>Section : 1<br>Program : SKE | PLO by Program Set    | Transcript<br>ssion : 20212022<br>Sem : 1        |     |
|      | Student List<br>Name : PM<br>Course Name : Dig<br>Course Code : SKI | PLO<br>1 Dr. Musa Mo<br>gital Signal Pro<br>EL4223 | Main<br>ohd Mokji<br>occessing 1 | Assignment          | SCHOOL                | OF ELECTRIC<br>Quiz<br>Lectures | AL ENGINEEF   | CAR                | Individual PLO<br>Section : 1<br>Program : SKE | PLO by Program        | Transcript<br>ssion : 20212022<br>Sem : 1        |     |

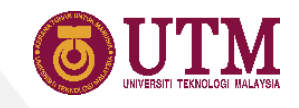

#### 11 Student List Sheet

- 1. Download student list from AIMS or GSMS.
- 2. Copy and paste the downloaded list to the table.
- 3. Follow the paste instruction written above the table

| A | В            | C                               | D                               | E                            |                   | F | • • | Н | 1 | J |
|---|--------------|---------------------------------|---------------------------------|------------------------------|-------------------|---|-----|---|---|---|
|   |              |                                 |                                 |                              |                   |   |     |   |   |   |
|   | Please pa    | ste your student list either    | from AIMS web or GSMS, a        | s below:                     |                   |   |     |   |   |   |
|   | 1. For und   | ergraduate AIMS list, copy a    | ind paste the NO MATRIK, SE     | C, NAMA and KUR column.      |                   |   |     |   |   |   |
|   | 2. For post  | tgraduate GSMS list, copy a     | nd paste the NO MATRIK, NA      | MA and PROGRAM column.       |                   |   |     |   |   |   |
|   | * It is best | to finalize (insert and delete) | ) the student list before any m | ark is given to the students |                   |   |     |   |   |   |
|   | No           |                                 | SEC                             | NAMA                         | KUP               |   |     |   |   |   |
|   | 1            | B19EE0013                       | 1                               | CONNIELOH                    | 3SEEE             |   |     |   |   |   |
|   | 2            | B19EE0039                       | 1                               | HAZIYATUL NUB'AIN F          | INTI ZAHARI 3SEEL |   |     |   |   |   |
|   | 3            | A18KE4045                       | 1                               | HUYNH THANH TUNG             | 3SKEM             |   | -   |   |   |   |
|   | 4            | A18KE0077                       | 1                               | JASON WONG YE XUA            | N 3SKEE           |   |     |   |   |   |
|   | 5            | B19EE0041                       | 1                               | MOHD HAFEEZ BIN SE           | AHRIL 3SEEL       |   |     |   |   |   |
|   | 6            | B19EE0032                       | 1                               | MUHAMAD AMMAR                | FARHAN BIN 3SEEL  |   |     |   |   |   |
|   | 7            | A18KE0164                       | 1                               | MUHAMMAD HAIQAI              | BIN MOHD 3SKEE    |   |     |   |   |   |
|   | 8            | A18KE0186                       | 1                               | MUHAMMAD NAZIRU              | IL IMAN BIN 3SKEE |   |     |   |   |   |
|   | 9            | B19EE0043                       | 1                               | NASREEN ASYILA BIN           | TI SHAHARUT 3SEEL |   |     |   |   |   |
|   | 10           | A18KE0230                       | 1                               | NUR IFFAH ATHIRAH E          | BINTI SUBRI 3SKEE |   |     |   |   |   |
|   | 11           | A18KE0231                       | 1                               | NUR INAARA AIMAN             | BINTI FAHN 3SKEE  |   |     |   |   |   |
|   | 12           | B19EE0048                       | 1                               | ZIYAD ANAS BIN ZAI           | HARI 3SEEL        |   |     |   |   |   |
|   | 13           |                                 |                                 |                              |                   |   |     |   |   |   |
|   | 14           |                                 |                                 |                              |                   |   |     |   |   |   |
|   | 15           |                                 |                                 |                              |                   |   |     |   |   |   |
|   | 16           |                                 |                                 |                              |                   |   |     |   |   |   |
|   | 17           |                                 |                                 |                              |                   |   |     |   |   |   |
|   | 18           |                                 |                                 |                              |                   |   |     |   |   |   |
|   | 19           |                                 |                                 |                              |                   |   |     |   |   |   |
|   | 20           | -                               |                                 |                              |                   |   |     |   |   |   |
|   | 21           | -                               |                                 |                              |                   |   |     |   |   |   |
|   | 22           |                                 |                                 |                              |                   |   |     |   |   |   |
|   | 23           |                                 |                                 |                              |                   |   |     |   |   |   |
|   | 27           | 1                               |                                 |                              | l                 |   |     |   |   |   |

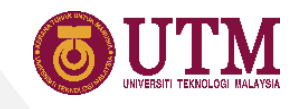

#### **12 PLO Sheet**

- 1. Add or modify the assessment mapping set by the coordinator when necessary.
- 2. Refer to page 11 on how to setup the PLO mapping.

| В     | С             |            |       | D         |  | E     | F       | G    |   | Н            | 1    | J            | К 🖌 🕨        |
|-------|---------------|------------|-------|-----------|--|-------|---------|------|---|--------------|------|--------------|--------------|
| ssess | ment to CLO/P | LO Mapping |       |           |  |       |         |      |   |              |      |              |              |
| No    | Category      |            | As    | sessment  |  | Marks | Marks % | CLO  | F | PLO1         | PLO2 | PLO3         | PLO4         |
| 1     | ASSG 🔻        |            | ŀ     | Assign. 1 |  | 20    | 5%      | CLO3 | • |              |      |              | $\checkmark$ |
| 2     | ASSG 🔻        |            | ŀ     | Assign. 2 |  | 10    | 5%      | CLO4 | • |              |      |              | $\checkmark$ |
| 3     | TEST 👻        |            |       | Test 1    |  | 20    | 7%      | CLO2 | - |              |      | $\checkmark$ |              |
| 4     | TEST 👻        |            |       | Test 2    |  | 20    | 7%      | CLO2 | • |              |      | $\checkmark$ |              |
| 5     | EXAM 👻        |            | F     | E Part A  |  | 50    | 25%     | CLO1 | - | $\checkmark$ |      |              |              |
| 6     | EXAM 👻        |            | F     | E Part B  |  | 50    | 25%     | CLO2 | - |              |      | $\checkmark$ |              |
| 7     | ASSG 🔻        |            | 1     | Matlab 1  |  | 10    | 5%      | CLO3 | - |              |      |              | $\checkmark$ |
| 8     | ASSG 🔻        |            | F     | Assign. 3 |  | 10    | 5%      | CLO4 | - |              |      |              | $\checkmark$ |
| 9     | QUIZ 👻        |            |       | Quiz 1    |  | 20    | 5%      | CLO1 | - | $\checkmark$ |      |              |              |
| 10    | QUIZ 👻        |            |       | Quiz 2    |  | 10    | 3%      | CLO1 | - | $\checkmark$ |      |              |              |
| 11    | QUIZ 👻        |            |       | Quiz 3    |  | 10    | 2%      | CLO2 | - |              |      | $\checkmark$ |              |
| 12    | TEST 👻        |            |       | Test 3    |  | 20    | 6%      | CLO2 | - |              |      | $\checkmark$ |              |
| 13    | ·             |            |       |           |  |       |         |      | - |              |      |              |              |
| 14    | •             |            |       |           |  |       |         |      | • |              |      |              |              |
| 15    | v             |            |       |           |  |       |         |      | - |              |      |              |              |
| 16    | •             |            |       |           |  |       |         |      | - |              |      |              |              |
| 17    | ·             |            |       |           |  |       |         |      | • |              |      |              |              |
| 18    | •             |            |       |           |  |       |         |      | * |              |      |              |              |
| 19    | ·             |            |       |           |  |       |         |      | • |              |      |              |              |
| 20    | v             |            |       |           |  |       |         |      | • |              |      |              |              |
|       |               |            | Total |           |  | 220   | 100%    |      |   | 33%          | 0%   | 47%          | 20%          |
|       |               |            |       |           |  |       |         |      |   |              |      |              |              |

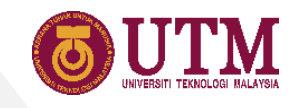

#### 13 Main Sheet

- 1. Main sheet summarize the student's marks.
- 2. No need to enter any marks or details in this sheet.
- 3. Scroll down the sheet further, there are charts showing the student's performance.

|       |                   |          |                                                           |         |               |            | D           | igital Signal | Processing 1 | SKEL 1223 |          |
|-------|-------------------|----------|-----------------------------------------------------------|---------|---------------|------------|-------------|---------------|--------------|-----------|----------|
| PM    | Dr. Musa          | Moh      | id Mokji                                                  |         |               | Sessi      | on 20212022 | Sem 01        | MKFI         | Sec 02    | -        |
|       |                   |          |                                                           |         |               | 00001      |             | Connor        |              | 000.02    |          |
| *Do n | ot entered the st | udent li | st here. Please entered the list in 'Student I ist' sheet |         |               |            |             |               |              |           |          |
| Don   |                   | adone n. |                                                           |         | Assign, Total | Test Total | Carry Mark  | Exam Total    | Total Marks  |           |          |
| No    | Student ID        | Sec.     | Name                                                      | Prog.   | (20%)         | (30%)      | (50%)       | (50%)         | (100%)       | Grade     |          |
| 1     | B19EE0013         | 1        | CONNIE LOH                                                | 3SEEE   | 14.07         | 22.00      | 37          | 39            | 76           | A-        | <u> </u> |
| 2     | B19EE0039         | 1        | HAZIYATUL NUR'AIN BINTI ZAHARI                            | 3SEEL   | 15.10         | 15.50      | 31          | 39            | 70           | B+        |          |
| 3     | A18KE4045         | 1        | HUYNH THANH TUNG                                          | 3SKEM   | 17.45         | 15.50      | 33          | 39            | 72           | B+        |          |
| 4     | A18KE0077         | 1        | JASON WONG YE XUAN                                        | 3SKEE   | 15.65         | 23.00      | 39          | 38            | 77           | A-        |          |
| 5     | B19EE0041         | 1        | MOHD HAFEEZ BIN SHAHRIL                                   | 3SEEL   | 18.42         | 24.00      | 43          | 36            | 79           | A-        |          |
| 6     | B19EE0032         | 1        | MUHAMAD AMMAR FARHAN BIN ZULKEFLI                         | 3SEEL   | 14.62         | 27.00      | 42          | 25            | 67           | В         |          |
| 7     | A18KE0164         | 1        | MUHAMMAD HAIQAL BIN MOHD REDHUAN                          | 3SKEE   | 14.62         | 30.00      | 45          | 22            | 67           | В         |          |
| 8     | A18KE0186         | 1        | MUHAMMAD NAZIRUL IMAN BIN SARIJA                          | 3SKEE   | 14.55         | 23.00      | 38          | 24            | 62           | B-        |          |
| 9     | B19EE0043         | 1        | NASREEN ASYILA BINTI SHAHARUDDIN                          | 3SEEL   | 15.45         | 20.00      | 36          | 32            | 68           | В         |          |
| 10    | A18KE0230         | 1        | NUR IFFAH ATHIRAH BINTI SUBRI                             | 3SKEE   | 16.13         | 23.50      | 40          | 25            | 65           | В         |          |
| 11    | A18KE0231         | 1        | NUR INAARA AIMAN BINTI FAHMI                              | 3SKEE   | 18.97         | 23.00      | 42          | 21            | 63           | B-        |          |
| 12    | B19EE0048         | 1        | ZIYAD ANAS BIN ZAHARI                                     | 3SEEL   | 15.65         | 16.50      | 33          | 38            | 71           | B+        |          |
| 13    |                   |          |                                                           |         |               |            |             |               |              |           |          |
| 14    |                   |          |                                                           |         |               |            |             |               |              |           |          |
| 15    |                   |          |                                                           |         |               |            |             |               |              |           |          |
| 16    |                   |          |                                                           |         |               |            |             |               |              |           |          |
| 17    |                   |          |                                                           |         |               |            |             |               |              |           |          |
| 18    |                   |          |                                                           |         |               |            |             |               |              |           |          |
| 19    |                   |          |                                                           |         |               |            |             |               |              |           |          |
| 20    |                   |          |                                                           |         |               |            |             |               |              |           |          |
| 21    |                   |          |                                                           |         |               |            |             |               |              |           |          |
| 22    |                   |          |                                                           |         |               |            |             |               |              |           | L        |
|       |                   |          |                                                           | Average | 15.89         | 21.92      | 38.25       | 31.50         | 69.75        | B+        |          |
| 1000  |                   |          |                                                           |         |               |            |             |               |              |           | A        |

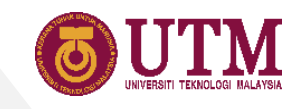

#### 14 Marks-Entry Sheet

- There are four Marks-entry sheets; Assignment, Test, Quiz and Exam.
- 2. Enter the marks in the white columns.
- 3. Marks in the grey columns are auto-calculated.
- 4. Average of the marks is shown at the bottom of the table.

| PM | Dr. Musa Mo | hd Mo | okji                              |       |       |              | Sł     | (EL4223 / | Section 1    |  |
|----|-------------|-------|-----------------------------------|-------|-------|--------------|--------|-----------|--------------|--|
|    |             |       |                                   |       |       |              |        |           |              |  |
|    |             |       |                                   |       | HORAN | Miles De     | HOCANN | Mida - Da | Trail        |  |
| No | Student ID  | Sec.  | Name                              | Prog. | 30    | 10 video Pr. | 15%    | 6%        | 10tal<br>20% |  |
| 1  | B19EE0013   | 1     | CONNIE LOH                        | 3SEEE | 20    | 8            | 9.67   | 4,40      | 14.07        |  |
| 2  | B19EE0039   | 1     | HAZIYATUL NUR'AIN BINTI ZAHARI    | 3SEEL | 21    | 9            | 10,15  | 4.95      | 15.10        |  |
| 3  | A18KE4045   | 1     | HUYNH THANH TUNG                  | 3SKEM | 27    | 8            | 13.05  | 4.40      | 17.45        |  |
| 4  | A18KE0077   | 1     | JASON WONG YE XUAN                | 3SKEE | 21    | 10           | 10.15  | 5.50      | 15.65        |  |
| 5  | B19EE0041   | 1     | MOHD HAFEEZ BIN SHAHRIL           | 3SEEL | 29    | 8            | 14.02  | 4.40      | 18.42        |  |
| 6  | B19EE0032   | 1     | MUHAMAD AMMAR FARHAN BIN ZULKEFLI | 3SEEL | 20    | 9            | 9.67   | 4.95      | 14.62        |  |
| 7  | A18KE0164   | 1     | MUHAMMAD HAIQAL BIN MOHD REDHUAN  | 3SKEE | 20    | 9            | 9.67   | 4.95      | 14.62        |  |
| 8  | A18KE0186   | 1     | MUHAMMAD NAZIRUL IMAN BIN SARIJA  | 3SKEE | 21    | 8            | 10.15  | 4.40      | 14.55        |  |
| 9  | B19EE0043   | 1     | NASREEN ASYILA BINTI SHAHARUDDIN  | 3SEEL | 24    | 7            | 11.60  | 3.85      | 15.45        |  |
| 10 | A18KE0230   | 1     | NUR IFFAH ATHIRAH BINTI SUBRI     | 3SKEE | 22    | 10           | 10.63  | 5.50      | 16.13        |  |
| 11 | A18KE0231   | 1     | NUR INAARA AIMAN BINTI FAHMI      | 3SKEE | 29    | 9            | 14.02  | 4.95      | 18.97        |  |
| 12 | B19EE0048   | 1     | ZIYAD ANAS BIN ZAHARI             | 3SEEL | 21    | 10           | 10.15  | 5.50      | 15.65        |  |
| 13 |             |       |                                   |       |       |              |        |           |              |  |
| 14 |             |       |                                   |       | -     | 2            |        | 2         |              |  |
| 15 |             |       |                                   |       | 4     | ۷ /          |        | J         |              |  |
| 16 |             |       |                                   |       |       | 1            |        |           |              |  |
| 17 |             |       |                                   |       |       |              |        |           |              |  |
| 18 |             |       |                                   |       |       |              |        |           |              |  |
| 36 |             |       |                                   |       |       |              |        |           |              |  |
| 37 |             |       |                                   |       |       |              |        |           |              |  |
| 38 |             |       |                                   |       |       |              |        |           |              |  |
| 39 |             |       |                                   |       |       |              |        |           |              |  |
| 40 |             |       |                                   |       |       |              |        |           |              |  |
|    |             |       | 4 Average                         |       | 22.92 | 8.75         | 11.08  | 4.81      | 15.89        |  |
|    |             |       |                                   |       |       |              |        |           |              |  |

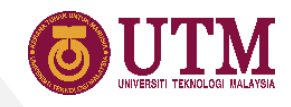

#### 14 Saving the Marks

The marks will be automatically saved to Google drive when connected to the internet, or saved to the device when not connected to the internet (need to enable offline mode).

In order the marks to reach the coordinator, connect to the internet and make sure the save status is

Saved to Drive

No other marks submission process is needed.

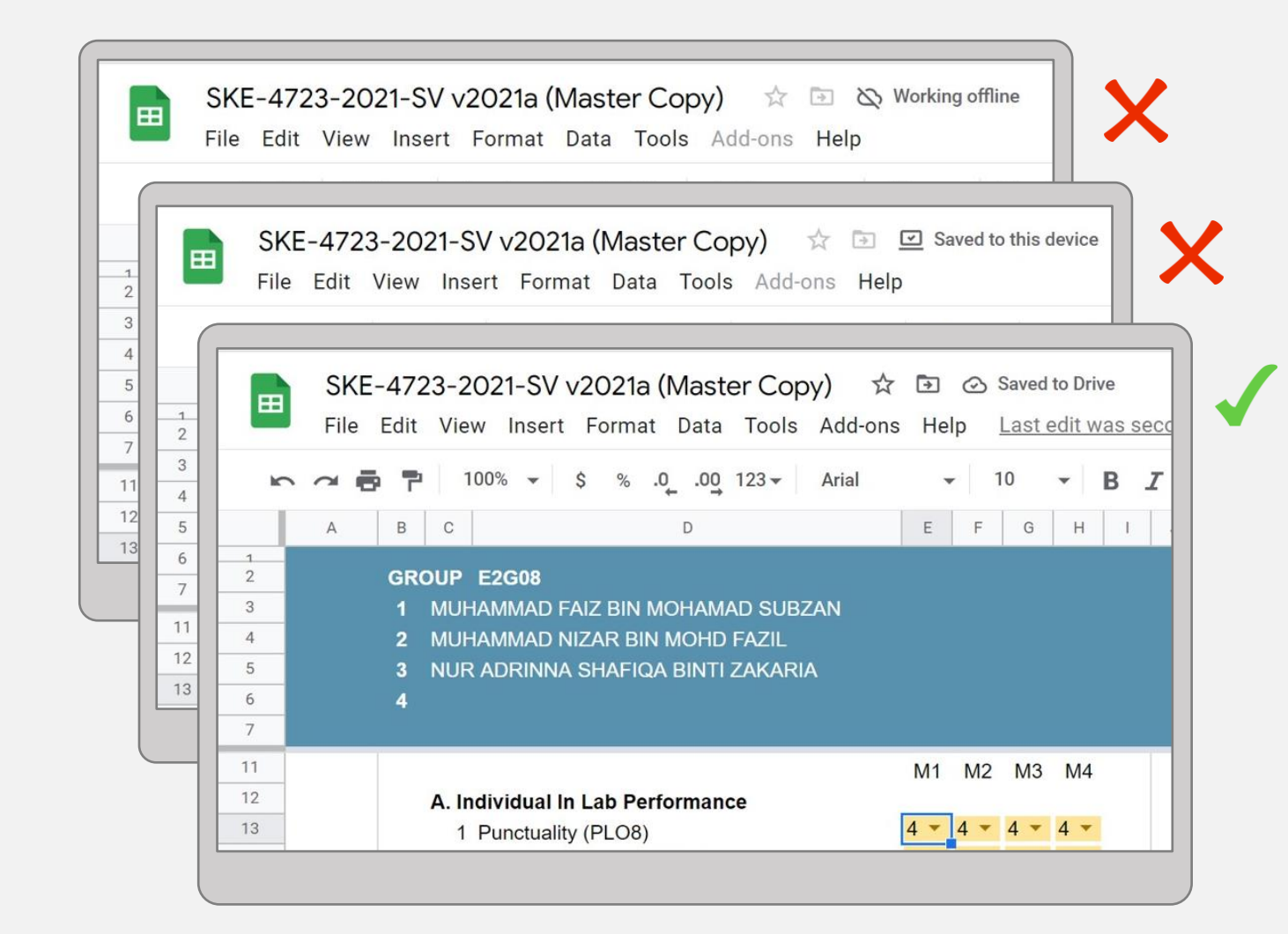

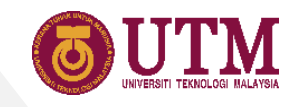

#### **15 CAR Sheet**

- 1. Course Assessment Report (CAR) is shown in this sheet.
- 2. All required counts and scores in Table 1 to 4 are auto-computed.
- 3. Lecturer is required to fill Table 5 to 10 to complete the CAR.

| Code/Nam<br>Assessing<br>Lecturer/p<br>Session -<br>Section: | 0.                 |                  |                    |               | School                  | of Electr   | ical Eng | ineering    |             |              |        |          |                     |  |
|--------------------------------------------------------------|--------------------|------------------|--------------------|---------------|-------------------------|-------------|----------|-------------|-------------|--------------|--------|----------|---------------------|--|
| Lecturer/p<br>Session -                                      | r.                 |                  | SKEL422<br>PLO1 PL | 3 / Digital S | Signal Proce            | essing 1    |          |             |             |              |        |          |                     |  |
| Session -                                                    | rogram:            |                  | PM Dr. M           | usa Mohd M    | Vokji / SKE             | Ľ.          |          |             |             |              |        |          |                     |  |
| Section:                                                     | Sem:               |                  | 20212022           | 2 - 1         |                         |             |          |             |             |              |        |          |                     |  |
| oconom.                                                      |                    |                  | 1                  |               |                         |             |          |             |             |              |        |          |                     |  |
| 1. Grade D                                                   | listribution       | 1                |                    |               |                         |             |          |             |             |              |        |          |                     |  |
| Section                                                      | A+                 | A                | A-                 | Bt            | В                       | B-          | C+       | C           | C-          | D+           | D      | D-       | E                   |  |
| 1                                                            | (0.0%)             | (0.0%)           | (25.0%)            | (25.0%)       | (33.3%)                 | (8.3%)      | (0.0%)   | (0.0%)      | (0.0%)      | (0.0%)       | (8.3%) | (0.0%)   | (0.0%               |  |
|                                                              |                    |                  |                    |               |                         |             |          |             |             |              |        |          |                     |  |
| 2. Assess                                                    | ment and A         | Average C        | LO Score           |               |                         |             |          |             |             |              |        |          | (KPI: 0.6           |  |
| CLO1                                                         | PL0                | CLO Stat         | tement             |               |                         |             | Te       | st 1 FF Pa  | nt<br>irt 1 | Assess<br>40 | ment % | Ave. Cl  | 73                  |  |
| CLO2                                                         | PLO3               |                  |                    |               |                         |             | Te       | st 2, FE Pa | irt 2       | 35           | .0%    | 0        | .70                 |  |
| CLO3                                                         | PLO4               |                  |                    |               |                         |             | JIG      | SAW, FE P   | art 3       | 19           | 5%     | 0        | .55                 |  |
| CLO4                                                         | PLO8               |                  |                    |               |                         |             |          | Video Pr.   |             | 5.           | 5%     | 0        | .87                 |  |
|                                                              |                    |                  |                    |               |                         |             |          |             | Total :     | 100          | 0.0%   |          |                     |  |
|                                                              |                    |                  |                    |               |                         |             |          |             |             |              |        |          |                     |  |
| 3. Average<br>Section /                                      | PLO Scor           | PL 02            | PI 02              | RIOA          | PLO4 PLO5 P<br>0.55 - 0 | PLOS PLOG F | PLO7 PLO | PLO8 PLO    | PI 09       | RIOM         | PLOM   | PLOIP    | (KPI: 0.65<br>Total |  |
| Program                                                      | FLOI               | FLUZ             | FLUS               | FL04          | FLUS                    | FLOG        | PLO/     | FLUo        | FLUS        | FLOID        | FLOID  | FLOIZ    | Stude               |  |
| Sec.01                                                       | 0.73               | -                | 0.70               | 0.55          |                         | 0.87        | •        |             |             |              |        |          | 11                  |  |
| 3SEEE                                                        | 0.89               |                  | 0.72               | 0.50          |                         | 0.80        | •        |             |             |              |        |          | 1                   |  |
| 3SEEL                                                        | 0.75               | -                | 0.09               | 0.07          |                         | 0.80        | •        |             |             |              |        | -        | 0                   |  |
| 3SKEM                                                        | 0.00               |                  | 0.66               | 0.67          |                         | 0.80        |          |             |             |              |        |          | 1                   |  |
| Total Ave                                                    | 0.73               |                  | 0.70               | 0.55          |                         | 0.87        |          |             |             |              |        |          | 11                  |  |
| Prev. Sem                                                    | 0.75               |                  | 0.70               | 0.00          |                         | 0.07        |          |             |             |              |        |          |                     |  |
|                                                              |                    |                  |                    |               |                         |             |          |             |             |              |        |          |                     |  |
| 4. Individu                                                  | Achieven           | hievemen<br>vent | it                 | PLO1          | PI 03                   | PLO4        | PLO6     |             |             |              |        |          | (KPI: 0.4           |  |
| 1                                                            | No of stud         | lent achiev      | red the KPI        | 11            | 11                      | 11          | 11       |             |             |              |        |          |                     |  |
|                                                              | -                  |                  |                    | (100.0%)      | (100.0%)                | (100.0%)    | (100.0%) |             |             |              |        | _        |                     |  |
| 2                                                            | No of stud         | ent not ac       | hieved the         | 0             | 0                       | 0           | 0        |             |             |              |        |          |                     |  |
|                                                              | run (subre         | tel study        | <i>''</i>          | (0.0%)        | (0.0%)                  | (0.0%)      | (0.0%)   |             |             |              |        |          |                     |  |
| То                                                           | 0)<br>taobuta lete | cal student      | and holow          |               |                         |             |          |             | 11          |              |        |          |                     |  |
|                                                              | nai studen.        | s raised (D      | and below          | 1             |                         |             |          |             |             |              |        |          |                     |  |
| 5. Modifica                                                  | ations to C        | ourse            |                    |               |                         |             |          |             |             |              |        |          |                     |  |
| No                                                           | Modificat          | юп               |                    |               |                         |             |          |             |             |              |        | <u> </u> |                     |  |
| 2                                                            |                    |                  |                    |               |                         |             |          |             |             |              | _      | <b>_</b> |                     |  |
| 3                                                            | 1                  |                  |                    |               |                         |             |          |             |             |              |        |          |                     |  |
|                                                              |                    |                  |                    |               |                         |             |          |             |             |              |        |          |                     |  |
|                                                              |                    |                  |                    |               |                         |             |          |             |             |              |        |          |                     |  |
| . =                                                          | Н                  | ome              | *                  | Stude         | ent Lis                 | t Ŧ         | PLC      | ~ (         | Mai         | in 👻         | As     | signm    | nent                |  |
| _                                                            |                    | _                | -                  | _             | _                       |             | _        |             |             | _            |        |          |                     |  |
|                                                              |                    |                  |                    |               |                         |             |          |             |             |              |        |          |                     |  |

| No                       | Modification                    |                       |                 |                   |             |       |     |        |
|--------------------------|---------------------------------|-----------------------|-----------------|-------------------|-------------|-------|-----|--------|
| 1                        |                                 |                       |                 |                   |             |       |     |        |
| 2                        |                                 |                       |                 |                   |             |       |     |        |
| 3                        |                                 |                       |                 |                   |             |       |     |        |
| 6. NALLI                 | mplementation                   |                       |                 |                   |             |       |     |        |
| No                       | NALI                            |                       |                 |                   | Description |       |     |        |
| 1                        | MOOC                            |                       |                 |                   |             |       |     |        |
| 2                        | Problem Based Learning          |                       |                 |                   |             |       |     |        |
| 3                        | Job Creation                    | 3                     |                 |                   |             |       |     |        |
| 4                        | Case Study Learning             |                       |                 |                   |             |       |     |        |
| 0                        | Scenario Based Learning         |                       |                 |                   |             |       |     |        |
| 7                        | Service/ Community Based        | Learning              |                 |                   |             |       |     |        |
| 8                        | CDIO                            |                       |                 |                   |             |       |     |        |
| 9                        | Interdisciplinary Approach      |                       |                 |                   |             |       |     |        |
| 10                       | Open Course Ware                |                       |                 |                   |             |       |     |        |
| *Refer to                | attachment for the details of t | he NALI activities    |                 |                   |             |       |     |        |
|                          |                                 |                       |                 |                   |             |       |     |        |
| 7. Stude                 | t feedback                      |                       |                 |                   |             | _     |     |        |
| NO                       | reedback                        |                       |                 |                   |             |       |     |        |
| 2                        |                                 |                       |                 |                   |             |       |     |        |
| 2                        |                                 |                       |                 |                   |             |       |     |        |
|                          |                                 |                       |                 |                   |             |       |     |        |
| CLO3<br>CLO4             | PL04<br>PL08                    |                       |                 |                   |             |       |     |        |
|                          |                                 |                       |                 |                   |             |       |     |        |
| 9. Sugge                 | Suggestion                      | (RT - Specific, Measu | rable, Attainab | ie, Realistic, Ti | ne-bound)   |       |     |        |
| 1                        | ouggestion                      |                       |                 |                   |             |       |     |        |
| 2                        |                                 |                       |                 |                   |             |       |     |        |
| 3                        |                                 |                       |                 |                   |             |       |     |        |
| 10. Cont<br>No<br>1<br>2 | nuous Quality Index that ha     | id been Implement (if | any)            |                   |             |       |     |        |
| 3                        |                                 |                       |                 |                   |             |       |     |        |
|                          |                                 |                       |                 |                   |             |       | :   | 3      |
|                          |                                 |                       |                 |                   |             |       |     |        |
| ⊦ ≣                      | Home 🔻                          | Student L             | .ist 🔻          | PLO 🔻             | Ma          | ain 🔻 | Ass | ignmen |

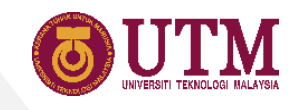

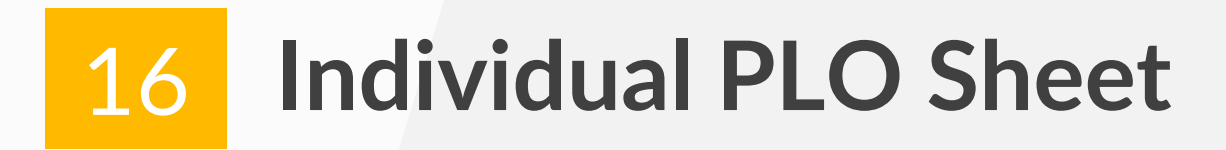

- 1. All data in this sheet are auto-generated.
- 2. Fail students are display in grey coloured text.
- 3. Grey coloured rows shows the average PLO, count of individual achievement and several others attainment scores.

| nenu  | s (Alt+/) | ····································   | % .0, .00 123▼        | Default (Ari 🔻    | 10 -         | вІ          | s A  | <b>♦.</b> B | E 23 -     | ≡•.  | <u>+</u> +  + + | P- 0                  | Ð 🕂 🗉   | ₹ -  | Σ-    |       |       |
|-------|-----------|----------------------------------------|-----------------------|-------------------|--------------|-------------|------|-------------|------------|------|-----------------|-----------------------|---------|------|-------|-------|-------|
| fx    |           |                                        |                       |                   |              |             |      |             |            |      |                 |                       |         |      |       |       |       |
|       | С         | D                                      | E                     | F                 | G            | Н           | I    | J           | К          | L    | М               | Ν                     | 0       | Р    | Q     | R     | S     |
|       |           |                                        |                       |                   |              |             |      |             |            |      |                 |                       |         |      |       |       |       |
| vidua | al PLO    |                                        |                       |                   |              |             |      |             |            |      |                 |                       |         |      |       |       |       |
| )     | Sec       | Name                                   | Student ID            | Prog.             | Marks        | PLO1        | PLO2 | PLO3        | PLO4       | PLO5 | PLO6            | PLO7                  | PLO8    | PLO9 | PLO10 | PLO11 | PLO12 |
|       | 1         | CONNIE LOH                             | B19EE0013             | 3SEEE             | 76           | 0.89        |      | 0.72        | 0.50       |      | 0.80            | -                     | -       | -    | -     | -     |       |
|       | 1         | HAZIYATUL NUR'AIN BINTI ZAHARI         | B19EE0039             | 3SEEL             | 70           | 0.83        | -    | 0.59        | 0.52       | -    | 0.90            | -                     | -       | -    | -     | -     | -     |
|       | 1         | HUYNH THANH TUNG                       | A18KE4045             | 3SKEM             | 72           | 0.78        |      | 0.66        | 0.67       | -    | 0.80            |                       | -       | -    | -     | -     | 141   |
| 1     | 1         | JASON WONG YE XUAN                     | A18KE0077             | 3SKEE             | 77           | 0.76        | -    | 0.85        | 0.52       | -    | 1.00            | -                     | -       | -    | -     | -     | -     |
|       | 1         | MOHD HAFEEZ BIN SHAHRIL                | B19EE0041             | 3SEEL             | 79           | 0.74        | -    | 0.86        | 0.72       |      | 0.80            | -                     | -       | -    | -     | -     | 1.0   |
| 3     | 1         | MUHAMAD AMMAR FARHAN BIN ZULKEFLI      | B19EE0032             | 3SEEL             | 67           | 0.65        | -    | 0.74        | 0.50       | -    | 0.90            | -                     | -       | -    | -     | -     | -     |
| 7     | 1         | MUHAMMAD HAIQAL BIN MOHD REDHUAN       | A18KE0164             | 3SKEE             | 67           | 0.68        | -    | 0.71        | 0.50       | ~    | 0.90            | ~                     | -       | -    | -     | -     |       |
| 8     | 1         | MUHAMMAD NAZIRUL IMAN BIN SARIJA       | A18KE0186             | 3SKEE             | 62           | 0.55        | -    | 0.69        | 0.52       | -    | 0.80            | -                     | -       | -    | -     | -     | -     |
| 9     | 1         | NASREEN ASYILA BINTI SHAHARUDDIN       | B19EE0043             | 3SEEL             | 68           | 0.79        | 14   | 0.56        | 0.59       | -    | 0.70            |                       | -       | -    | -     | -     | -     |
| 0     | 1         | NUR IFFAH ATHIRAH BINTI SUBRI          | A18KE0230             | 3SKEE             | 65           | 0.64        | -    | 0.65        | 0.55       | -    | 1.00            | <b>^</b>              | -       | -    | -     | -     | -     |
| H .   | 1         | NUR INAARA AIMAN BINTI FAHMI           | A18KE0231             | 3SKEE             | 36           |             |      |             |            |      | 0.90            | 2                     | -       |      |       |       |       |
| 12    | 1         | ZIYAD ANAS BIN ZAHARI                  | B19EE0048             | 3SEEL             | 71           | 0.76        | -    | 0.69        | 0.52       | -    | 1.00            |                       | / +     | -    | -     | -     | -     |
| 3     |           |                                        |                       |                   |              |             |      |             |            |      |                 | and the second second | · · · · |      |       |       |       |
|       |           | Average, assessed to students with pas | s grade only where to | otal mark >= 40   | (KPI=0.65):  | 0.73        | 1.5  | 0.70        | 0.55       | -    | 0.87            | -                     | -       | -    | -     | -     | -     |
|       |           |                                        |                       | Standan           | d Deviation: | 0.10        | -    | 0.09        | 0.08       | -    | 0.10            | -                     | -       | -    | -     | •     | -     |
|       |           |                                        |                       | Total Achieved (  | PLO>=0.40):  | 11          | 1.5  | 11          | 11         | -    | 11              | -                     | -       | -    | -     | -     | -     |
|       |           |                                        |                       |                   | (%):         | (100.00%)   | -    | (100.00%    | )(100.00%) | -    | (100.00%)       | -                     | -       |      | -     |       |       |
|       |           |                                        |                       | Total No          | ot Achieved: | 0           |      | 0           | 0          | -    | 0               | -                     | -       | -    | -     | -     | -     |
|       |           | 2                                      |                       |                   | (%):         | (0.00%)     |      | (0.00%)     | (0.00%)    | -    | (0.00%)         |                       | -       |      |       |       |       |
|       |           | <b>J</b>                               | То                    | tal % Achieved    | (PLO<0.50):  | 0.00%       | -    | 0.00%       | 27.27%     | -    | 0.00%           | -                     | -       | -    | -     | -     | -     |
|       |           |                                        | То                    | tal % Achieved (I | PLO>=0.65):  | 81.82%      |      | 72.73%      | 18.18%     | -    | 100.00%         |                       |         | -    | -     |       | -     |
|       |           |                                        | То                    | tal % Achieved (I | PLO>=0.75):  | 54.55%      | -    | 18.18%      | 0.00%      | -    | 90.91%          | -                     | -       | -    | -     | -     | -     |
|       |           |                                        |                       | Attain            | ment Level:  | 1           | -    | 2           | 3          | -    | 1               | -                     | -       | -    | -     | -     | -     |
|       |           |                                        |                       |                   |              | (Excellent) | -    | (Good)      | (Moderate) | -    | (Excellent)     | -                     | 2       | -    |       |       | -     |
|       |           |                                        |                       | Total Evaluate    | d Students:  | 11          |      |             |            |      |                 |                       |         |      |       |       |       |

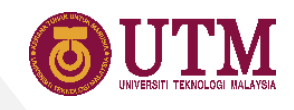

#### **17 PLO by Program Sheet**

- 1. This sheet display the individual PLO score by program. Select the program from the dropdown menu list.
- 2. Tick the checkbox to hide fail students.
- 3. Values in the grey coloured rows will be auto-computed based on the selected program.

| menus  | (Alt+/)  | いっていた。<br>マローマー100% マー \$                               | % .0 .00 123▼        | Default (A    | ri 👻 10        | • B         | I S  | A 🗞      | <b>H</b> 23 | · =· | • <u>↓</u> •  ¦ | - 17 - | ⊕ ∄  | <u>њ</u> 7 | -Σ-    |             |       |     |
|--------|----------|---------------------------------------------------------|----------------------|---------------|----------------|-------------|------|----------|-------------|------|-----------------|--------|------|------------|--------|-------------|-------|-----|
| fx     |          |                                                         |                      |               |                |             |      |          |             |      |                 |        |      |            |        |             | 2     |     |
| в      | С        | D                                                       | E                    | F             |                | Н           | 1    | J        | К           | L    | M               | N      | 0    | Ρ          | Q      | R           | 2     | Т   |
|        |          |                                                         |                      |               | 1              |             |      |          |             |      |                 |        |      |            |        |             |       | 1   |
| vidua  | PLO      |                                                         | Program :            | 3SEEL *       |                |             |      |          |             |      |                 |        |      |            | Hide t | ail student |       |     |
| 0      | Sec      | Name                                                    | Student ID           | Prog.         | Marks          | PLO1        | PLO2 | PLO3     | PLO4        | PLO5 | PLO6            | PLO7   | PLO8 | PLO9       | PLO10  | PLO11       | PLO12 |     |
|        | 1        | HAZIYATUL NUR'AIN BINTI ZAHARI                          | B19EE0039            | 3SEEL         | 70             | 0.83        | -    | 0.59     | 0.52        | -    | 0.90            |        |      | -          |        | -           | -     |     |
| !      | 1        | MOHD HAFEEZ BIN SHAHRIL                                 | B19EE0041            | 3SEEL         | 79             | 0.74        | -    | 0.86     | 0.72        | -    | 0.80            | -      | -    | -          | -      | -           | -     | . I |
|        | 1        | MUHAMAD AMMAR FARHAN BIN ZULKEFLI                       | B19EE0032            | 3SEEL         | 67             | 0.65        | -    | 0.74     | 0.50        | -    | 0.90            | -      | -    |            | -      | -           | -     | . I |
|        | 1        | NASREEN ASYILA BINTI SHAHARUDDIN                        | B19EE0043            | 3SEEL         | 68             | 0.79        | -    | 0.56     | 0.59        | -    | 0.70            | -      | -    | -          | -      | -           | -     | ( I |
| ;      | 1        | ZIYAD ANAS BIN ZAHARI                                   | B19EE0048            | 3SEEL         | 71             | 0.76        |      | 0.69     | 0.52        | -    | 1.00            | -      |      |            | -      |             | -     | . I |
|        |          |                                                         |                      |               |                |             |      |          |             |      |                 |        |      |            |        |             |       | ( I |
|        |          |                                                         |                      |               |                |             |      |          |             |      |                 |        |      |            |        |             |       | . I |
|        |          |                                                         |                      |               |                |             |      |          |             |      |                 |        |      |            |        |             |       | ( I |
|        |          |                                                         |                      |               |                |             |      |          |             |      |                 |        |      |            |        |             |       | . I |
|        |          |                                                         |                      |               |                |             |      |          |             |      |                 |        |      |            |        |             |       | ( I |
| 1      |          |                                                         |                      |               |                |             |      |          |             |      |                 |        |      |            |        |             |       |     |
|        |          |                                                         |                      |               |                |             |      |          |             |      |                 |        |      |            |        |             |       | . I |
|        |          | Average, assessed to students with pass g               | ade only where tota  | al mark >= 40 | (KPI=0.65):    | 0.75        | +    | 0.69     | 0.57        | -    | 0.86            | -      |      | -          |        |             | -     |     |
|        |          |                                                         |                      | Standa        | ard Deviation: | 0.07        | -    | 0.12     | 0.09        | -    | 0.11            |        | -    | -          | -      | -           |       |     |
|        |          |                                                         | To                   | tal Achieved  | (PLO>=0.40):   | 5           | +    | 5        | 5           | -    | 5               | -      | н.   | -          |        |             | -     | ( I |
|        |          |                                                         |                      |               | (%):           | (100.00%)   | -    | (100.00% | )(100.00%)  | -    | (100.00%)       | -      | -    | -          | -      | -           | -     |     |
|        |          |                                                         |                      | Total I       | lot Achieved:  | 0           | +    | 0        | 0           |      | 0               | -      | 8    | -          |        |             | -     | ( I |
|        |          |                                                         |                      |               | (%):           | (0.00%)     | -    | (0.00%)  | (0.00%)     | -    | (0.00%)         |        | -    |            | -      | -           |       |     |
|        |          | 3                                                       | Tota                 | I % Achieved  | (PLO<0.50):    | 0.0%        | -    | 0.0%     | 20.0%       | -    | 0.0%            | -      | -    |            | -      | -           | -     |     |
|        |          |                                                         | Total                | I % Achieved  | (PLO>=0.65):   | 100.0%      | -    | 60.0%    | 20.0%       | -    | 100.0%          | -      | -    | -          | -      | -           | -     |     |
|        |          |                                                         | Tota                 | I % Achieved  | (PLO>=0.75):   | 60.0%       | -    | 20.0%    | 0.0%        | -    | 80.0%           | -      | -    |            | -      | -           |       | ( I |
|        |          |                                                         |                      | Atta          | inment Level:  | 1           | -    | 2        | 3           | -    | 1               | -      | -    | -          | -      | -           | -     | ( I |
|        |          |                                                         |                      |               |                | (Excellent) |      | (Good)   | (Moderate)  | -    | (Excellent)     | -      | -    |            | S      | -           |       |     |
|        |          |                                                         |                      | Total Evalua  | ted Students:  | 5           |      |          |             |      |                 |        |      |            |        |             |       |     |
| ayed n | ames are | those who failed the course.                            |                      |               |                |             |      |          |             |      |                 |        |      |            |        |             |       |     |
|        | 1        | a vellow how shove should be set according to the progr | am type (Main progra | m 0.65 SPAC   | E 0 51         |             |      |          |             |      |                 |        |      |            |        |             |       |     |

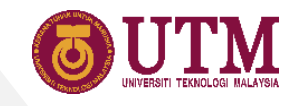

## 

## Using the Coordinator Files

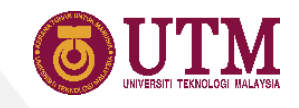

#### **18 Home Sheet**

1. Enter the coordinator name, course name, course code, session and semester in the Home sheet.

| ,    |               |                                   |                                                   |
|------|---------------|-----------------------------------|---------------------------------------------------|
|      |               |                                   |                                                   |
| 7    |               |                                   |                                                   |
|      |               |                                   |                                                   |
|      |               |                                   |                                                   |
| hort | <u>Charts</u> |                                   | (                                                 |
|      |               |                                   |                                                   |
|      | Sessio        | n: 20212022                       |                                                   |
|      | Ser           | n: <u>1</u>                       | _                                                 |
|      |               |                                   |                                                   |
|      |               |                                   |                                                   |
|      |               |                                   |                                                   |
|      |               |                                   |                                                   |
| ho   | <u>rt</u>     | <u>rt Charts</u><br>Sessio<br>Ser | rt <u>Charts</u><br>Session : 20212022<br>Sem : 1 |

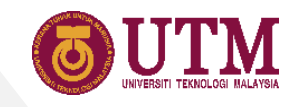

#### 19 CASR Sheet

- 1. All the scores are autogenerated.
- 2. The only scores need to entered by coordinator is the previous semester scores of Table 3.
- 3. Coordinator should complete the modification, reflection, feedback and suggestion section.

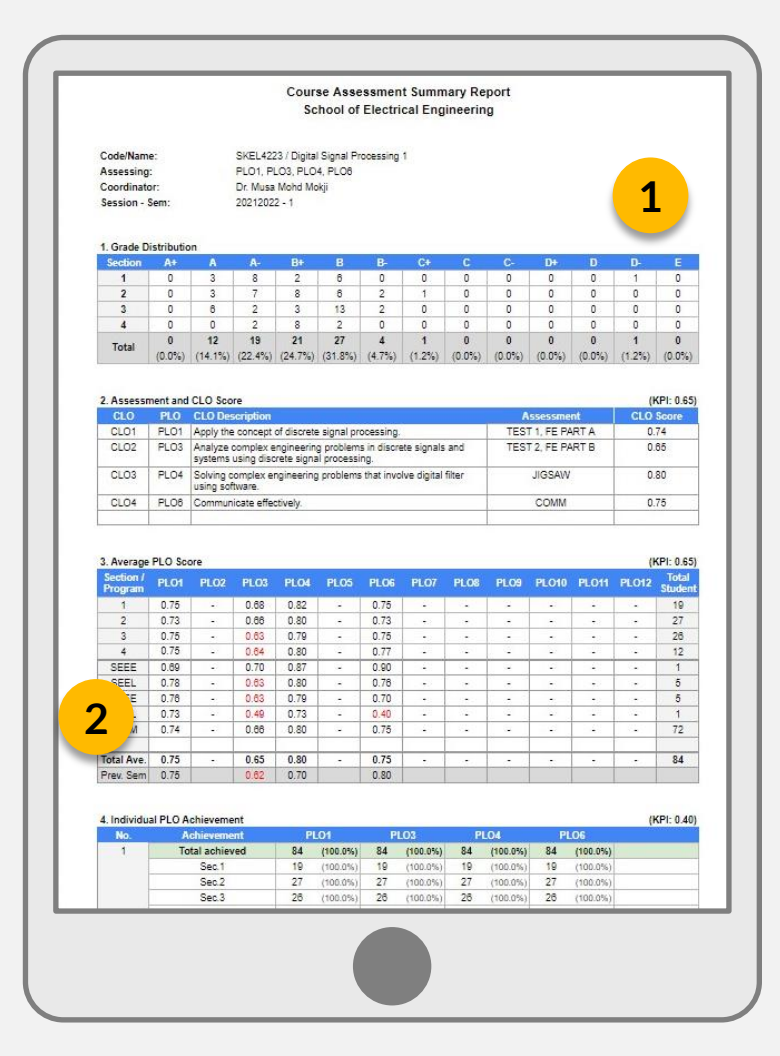

| Mo                       | Modifice                | dourse<br>for                     |                                                                            |
|--------------------------|-------------------------|-----------------------------------|----------------------------------------------------------------------------|
| NO                       | Modiffica               | bou                               |                                                                            |
| 1                        | _                       |                                   |                                                                            |
|                          |                         |                                   | <b>?</b>                                                                   |
| 3                        |                         |                                   |                                                                            |
|                          |                         |                                   |                                                                            |
|                          |                         | F                                 |                                                                            |
| A No.                    | inplementa              | NALL                              | Description                                                                |
| NO                       | 11000                   | NALI                              | Description                                                                |
| -                        | NUUUU                   | Barrad Landston                   |                                                                            |
| 2                        | Froblem                 | based Learning                    |                                                                            |
|                          | Job Crea                | tion                              |                                                                            |
| 4                        | Case Stu                | oy Learning                       |                                                                            |
| 5                        | Scenario                | based Learning                    |                                                                            |
| 8                        | Peer Inst               | ruction                           |                                                                            |
| 7                        | Service/                | Community Based Learning          |                                                                            |
| 8                        | CDIO                    |                                   |                                                                            |
| 9                        | Interdisci              | plinary Approach                  |                                                                            |
| 10                       | Open Co                 | urse Ware                         |                                                                            |
| No                       | Feedbac                 | k                                 |                                                                            |
| 1                        |                         |                                   |                                                                            |
| 2                        |                         |                                   |                                                                            |
| 3                        |                         |                                   |                                                                            |
| CLO1                     | PL01                    |                                   |                                                                            |
| CLO1                     | PL01                    |                                   |                                                                            |
| CLO2                     | PL03                    |                                   |                                                                            |
| CL03                     | PLO4                    |                                   |                                                                            |
| CL04                     | PLOS                    |                                   |                                                                            |
| 10. Sugg<br>No<br>1<br>2 | estion to ir<br>Suggest | nprove (SMART (Specific, M<br>ion | easurable. Attainable, Realistic, Time-bound) suggestions are recommended) |
| 2                        | -                       |                                   |                                                                            |
| 3                        |                         |                                   |                                                                            |
|                          |                         |                                   |                                                                            |
| 11 Conti                 | nuos Quali              | ity Index that had been Imple     | ament (if any)                                                             |
| No                       | COL                     | ty index that had been imple      | menc (n any)                                                               |
| 1                        | Cul                     |                                   |                                                                            |
| -                        |                         |                                   |                                                                            |
|                          | -                       |                                   |                                                                            |
| 3                        |                         |                                   |                                                                            |
|                          |                         |                                   |                                                                            |
|                          |                         |                                   |                                                                            |
|                          |                         |                                   |                                                                            |
|                          |                         |                                   |                                                                            |
|                          |                         |                                   |                                                                            |
|                          |                         |                                   |                                                                            |
|                          |                         |                                   |                                                                            |

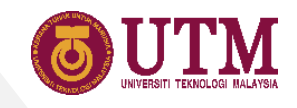

### 20 CAR Sheet

1. Choose section from the dropdown menu to display the CAR, which is imported from the lecturer file.

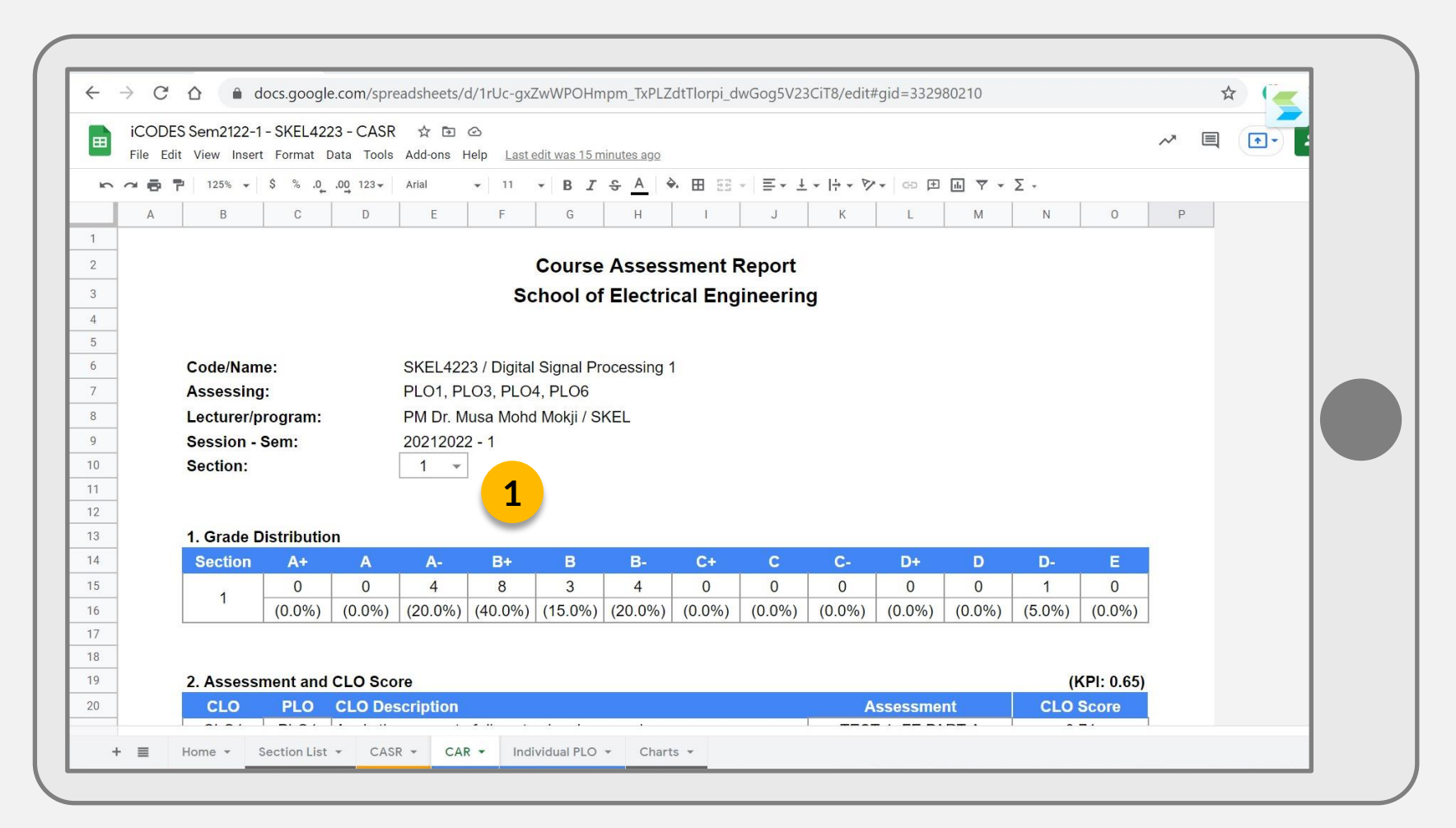

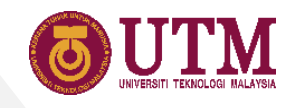

### 21 PLO Sheet

- 1. Choose program and section from the dropdown menu to list down the individual PLO by program and section.
- 2. Tick the checkbox to hide the failed students.

| ES    | Sem2122- <sup>-</sup><br>View Inser | I-SKEL4223-CASR ☆ ⊡ ⊘<br>t Format Data Tools Add-ons Help L | ast edit was 1 hour ago |              |                     |              |       |      |       |       |      |      | $\sim$ |      | •           | 🛓 s        | hare  |
|-------|-------------------------------------|-------------------------------------------------------------|-------------------------|--------------|---------------------|--------------|-------|------|-------|-------|------|------|--------|------|-------------|------------|-------|
| P     | 100% 👻                              | \$ % .0 .00 123 - Default (Ari 10                           | - B I S A               |              | <b>=</b> + <b>E</b> | + <u>+</u> + | +- 2- | GÐ ( | ± ⊪ ₹ | 7 - Σ | ÷    |      |        |      |             |            |       |
| В     | С                                   | D                                                           | E                       | 1            | G                   | Н            | 1     | J    | К     | L     | М    | N    | 0      | Р    | Q           | R          | 2     |
|       |                                     |                                                             |                         | -            |                     |              |       |      |       |       |      |      |        |      |             |            | ~     |
|       |                                     |                                                             | -                       |              |                     |              |       |      |       |       |      |      |        |      |             |            | -     |
| aivia | ual PLO                             |                                                             | Program: All 👻          | Section:     | 4 *                 | 1            |       |      |       |       |      |      |        |      | Hide Talled | i students |       |
| No    | Sec                                 | Name                                                        | Student ID              | Prog.        | Marks               | PLO1         | PLO2  | PLO3 | PLO4  | PLO5  | PLO6 | PL07 | PLO8   | PLO9 | PLO10       | PL011      | PLO12 |
| 1     | 4                                   | CONNIE LOH                                                  | B19EE0013               | 3SEEE        | 77                  | 0.73         | -     | 0.82 | 0.77  | -     | 0.40 | -    | -      | -    | -           | -          | -     |
| 2     | 4                                   | HAZIYATUL NUR'AIN BINTI ZAHARI                              | B19EE0039               | 3SEEL        | 63                  | 0.82         | -     | 0.38 | 0.73  | -     | 0.80 | -    | -      | -    | -           | -          | -     |
| 3     | 4                                   | HUYNH THANH TUNG                                            | A18KE4045               | 3SKEM        | 70                  | 0.70         | -     | 0.60 | 0.83  |       | 0.90 | -    |        | -    | 141         | -          | -     |
| 4     | 4                                   | JASON WONG YE XUAN                                          | A18KE0077               | 3SKEE        | 79                  | 0.87         | 12    | 0.70 | 0.77  | 12    | 0.90 | -    | -      | 12   |             |            | 2     |
| 5     | 4                                   | MOHD HAFEEZ BIN SHAHRIL                                     | B19EE0041               | 3SEEL        | 67                  | 0.75         | -     | 0.57 | 0.73  | -     | 0.50 | -    | -      | -    | -           | -          |       |
| 6     | 4                                   | MUHAMAD AMMAR FARHAN BIN ZULKEFLI                           | B19EE0032               | 3SEEL        | 80                  | 0.83         | -     | 0.69 | 0.87  | -     | 0.90 | -    | -      | -    | -           | -          | -     |
| 7     | 4                                   | MUHAMMAD HAIQAL BIN MOHD REDHUAN                            | A18KE0164               | 3SKEE        | 81                  | 0.84         |       | 0.76 | 0.80  |       | 0.80 | -    | -      | -    | -           | -          | -     |
| 8     | 4                                   | MUHAMMAD NAZIRUL IMAN BIN SARIJA                            | A18KE0186               | 3SKEE        | 74                  | 0.75         | -     | 0.67 | 0.77  | . –   | 0.90 | -    | -      | -    | -           | -          | -     |
| 9     | 4                                   | NASREEN ASYILA BINTI SHAHARUDDIN                            | B19EE0043               | 3SEEL        | 60                  | 0.62         | -     | 0.47 | 0.80  | -     | 0.60 | -    | -      | -    | -           | -          | -     |
| 10    | 4                                   | NUR IFFAH ATHIRAH BINTI SUBRI                               | A18KE0230               | 3SKEE        | 76                  | 0.76         | -     | 0.68 | 0.83  |       | 1.00 | -    | -      | -    | -           | -          | -     |
| 11    | 4                                   | NUR INAARA AIMAN BINTI FAHMI                                | A18KE0231               | <b>3SKEE</b> | 73                  | 0.66         | -     | 0.73 | 0.80  | 14    | 0.90 | 20   |        | -    | 141         | 64 C       | 2     |
| 12    | 4                                   | ZIYAD ANAS BIN ZAHARI                                       | B19EE0048               | 3SEEL        | 74                  | 0.75         | -     | 0.67 | 0.80  | 12    | 0.80 | -    | -      | 12   | -           |            | -     |
| 13    |                                     |                                                             |                         |              |                     |              |       |      |       |       |      |      |        |      |             |            |       |
| 14    |                                     |                                                             |                         |              |                     |              |       |      |       |       |      |      |        |      |             |            |       |
| 15    |                                     |                                                             |                         |              |                     |              |       |      |       |       |      |      |        |      |             |            |       |
|       |                                     |                                                             |                         |              |                     |              |       |      |       |       |      |      |        |      |             |            |       |
| 17    |                                     |                                                             |                         |              |                     |              |       |      |       |       |      |      |        |      |             |            |       |
|       |                                     |                                                             |                         |              |                     |              |       |      |       |       |      |      |        |      |             |            |       |
| 19    |                                     |                                                             |                         |              |                     |              |       |      |       |       |      |      |        |      |             |            |       |
|       |                                     |                                                             |                         |              |                     |              |       |      |       |       |      |      |        |      |             |            |       |
| 21    |                                     |                                                             |                         |              |                     |              |       |      |       |       |      |      |        |      |             |            |       |
|       |                                     |                                                             |                         |              |                     |              |       |      |       |       |      |      |        |      |             |            |       |
|       |                                     |                                                             |                         |              |                     |              |       |      |       |       |      |      |        |      |             |            |       |

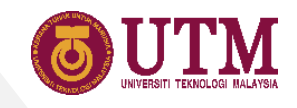

#### 22 Chart Sheet

1. Chart Sheet plots the average PLO score, individual PLO score and grade distribution in charts.

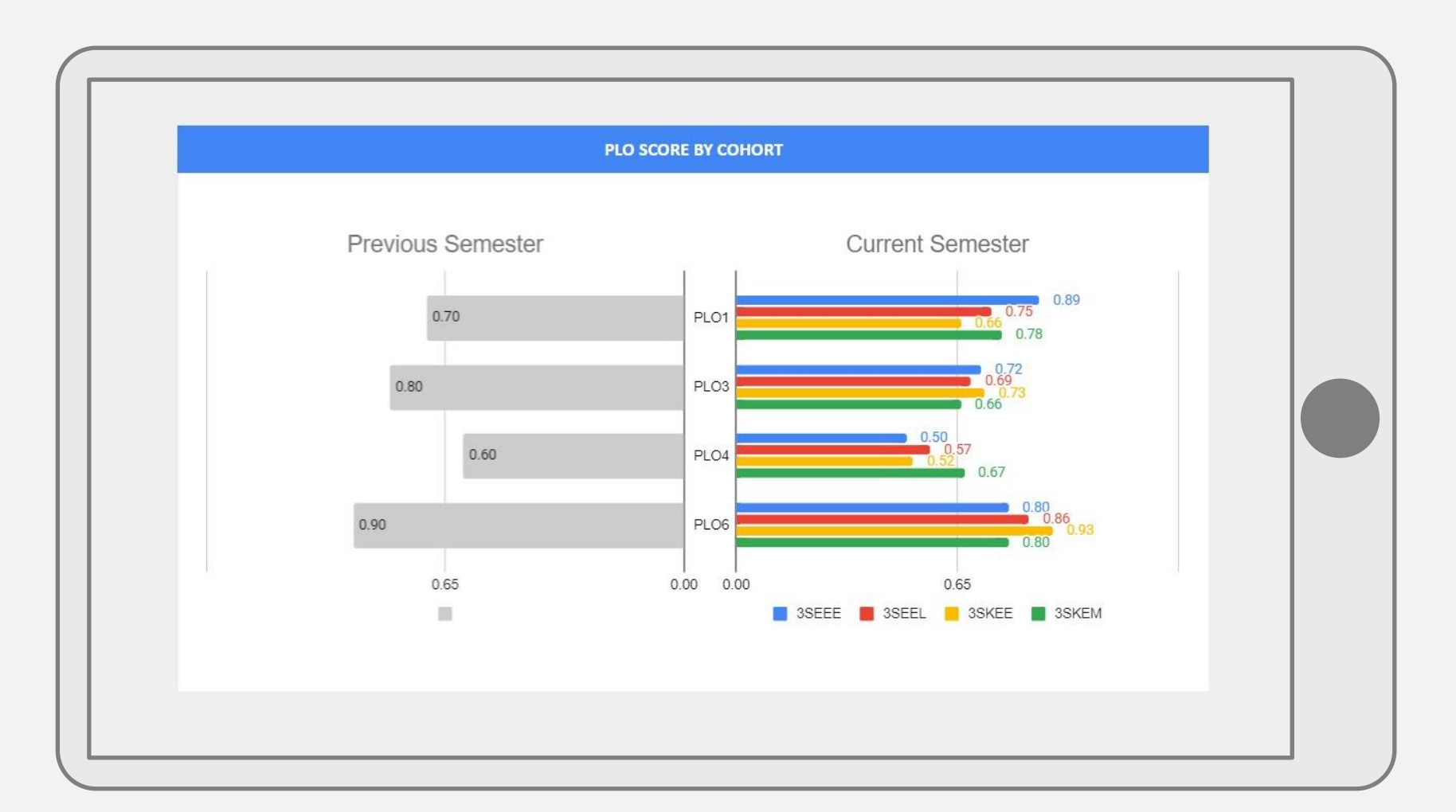

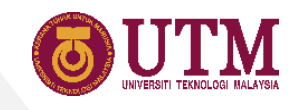

#### 23 Troubleshooting

| No | Issue                                                                                                    | Solution                                                                                  |
|----|----------------------------------------------------------------------------------------------------|-------------------------------------------------------------------------------------------|
| 1. | Lecturer File:<br>Assessment item not appear in the marks entry<br>sheet (Assignment, Test, Quiz or Exam).                | In PLO sheet, select again the category of the assessment item from the dropdown menu.    |
| 2. | Lecturer File:<br>PLO and CLO scores are greater than 1.                                                                  | Make sure the entered marks is not greater than the maximum assessment mark.              |
| 3. | Lecturer File:<br>The PLOs does not show any score, but display a '-'<br>sign.                                            | Make sure one PLO is selected for each assessment, no less or more.                       |
| 4. | Coordinator File:<br>PLO Score chart shows no data for the left chart.                                                    | Fill in the previous semester score in table 3 within the CASR sheet.                     |
| 5. | Coordinator File:<br>Few column shows error message #REF after the<br>lecturer file's link is written to the link column. | Click the cell with the #REF error message. Then, click allow access from the popup menu. |